# POWERLEAP<sup>TM</sup> RENAISSANCE/370S

# System Upgrade Card

--for--

■ 386, 486, and older Pentium PCs

**User's Manual** 

Copyright © 1999-2000 PowerLeap Products, Inc. All Rights Reserved. Manual edition 1.1, December 2000

This document contains proprietary information protected by copyright. All rights are reserved. No part of this manual may be reproduced by any mechanical, electronic, or other means in any form without prior written permission of the manufacturer.

The information in this document is subject to change without prior notice in order to improve reliability, design and function and does not represent a commitment on the part of the manufacturer.

#### Trademarks

PowerLeap is a registered trademark of PowerLeap Products Inc. Renaissance/370S, Renaissance/98, PL-Pro/II, PL-PII, PL-ProMMX, IPS, PL-54C/MMX, PL-C6/200, PL-OD54C, PL-386, and PL-586 are trademarks of PowerLeap Products Inc. IBM, EGA, VGA, XT/AT, OS/2, and PS/2 are registered trademarks of International Business Machines Corporation. Intel and Pentium are registered trademarks of Intel Corporation. Microsoft, Windows, Windows NT, and MS-DOS are either trademarks or registered trademarks of Microsoft Corporation. AMD is a trademark of Advanced Micro Devices, Inc. Award is a trademark of Award Software International, Inc. SiS is a registered trademark of Silicon Integrated Systems Corp. Other product names mentioned herein are used for identification purposes only and may be trademarks and/or registered trademarks of their respective companies.

#### Limitation of Liability

While reasonable efforts have been made to ensure the accuracy of this manual, the manufacturer and distributor assume no liability resulting from errors or omissions in this manual, or from the use of the information contained herein. In no event will the manufacturer be liable for direct, indirect, special, incidental, or consequential damages arising out of the use or inability to use the product or documentation, even if advised of the possibility of such damages.

Visit our Web sites at:

http://www.powerleap.com

#### http://www.friendtech.com

The PowerLeap Web site (http://www.powerleap.com/download.htm) contains links to utility files available for FTP download.

# Contents

| Introduction                                | 1  |
|---------------------------------------------|----|
| Features at a Glance                        | 3  |
| What is AGP?                                | 6  |
| Specifications                              | 7  |
| What You Have                               | 9  |
| Precautions                                 | 10 |
| Getting to Know the Renaissance/370S        | 11 |
| Jumper Switches                             |    |
| Socket & Slots                              |    |
| Onboard Connectors                          |    |
| Setting Up the Upgrade Card                 | 15 |
| Setup Overview                              | 15 |
| Installing a CPU                            | 19 |
| Installing Memory                           | 22 |
| Setting Jumper Switches                     | 25 |
| JP9: Real-Time Clock                        |    |
| Making Connections                          | 27 |
| CDIN1, CDIN2: CD-ROM Audio Input Connectors |    |

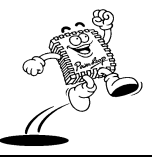

i

| JP10: Front Panel Connector                      |    |
|--------------------------------------------------|----|
| CN1: Parallel Port Connector                     |    |
| CN2: Audio/Game Port Connector                   |    |
| COM1, COM2: Serial Connectors                    |    |
| CPUFAN, SYSFAN: Fan Connectors                   |    |
| FDD1: Floppy Disk Drive Connector                |    |
| IDE1, IDE2: Primary and Secondary IDE Connectors |    |
| IR1: Infrared Connector                          |    |
| ATX1: ATX Power Supply Connector                 |    |
| ATP1: AT Power Supply Connector                  |    |
| USB2: USB Cable Connector                        |    |
| Using the System Power On/Off Control            | 35 |
| Selecting the System Power On Function           | 35 |
| Selecting the System Power Off Function          |    |
| Using System Sleep/Resume                        |    |
| Award BIOS Setup                                 |    |
| Entering the CMOS Setup Program                  | 40 |
| Quick Setup                                      | 42 |
| Backing Up and Reloading CMOS Data               |    |
| Menu Options                                     | 43 |
| Standard CMOS Features                           | 44 |
| Advanced BIOS Features                           | 49 |
| Advanced Chipset Features                        |    |

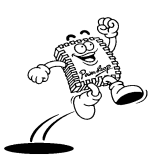

|         | Integrated Peripherals                     | 59  |
|---------|--------------------------------------------|-----|
|         | Power Management Setup                     | 66  |
|         | PNP/PCI Configurations                     | 71  |
|         | PC Health Status                           |     |
|         | Frequency/Voltage Control                  | 74  |
|         | Load Fail-Safe Defaults                    |     |
|         | Load Optimized Defaults                    | 77  |
|         | Set Supervisor/User Password               | 77  |
|         | Save & Exit Setup                          |     |
|         | Exit Without Saving                        |     |
| Drivers | and Utilities                              | 81  |
| REA     | ALTEK Help8139 v1.10                       |     |
|         | Diskette Contents                          |     |
|         | Files on Configuration Disk                |     |
|         | Installing Novell Network Drivers          |     |
|         | Installing IBM Network Drivers             |     |
|         | Installing Microsoft Network Drivers       |     |
|         | Installing UNIX Network Drivers            |     |
|         | Other Network Operating System Information |     |
| Inst    | alling VGA Drivers                         | 136 |
|         | Installing the VGA Driver for Windows 9x   |     |
|         | Installing the VGA Driver for Windows 2000 |     |
|         | Installing the VGA Driver for Windows NT   |     |
|         |                                            |     |

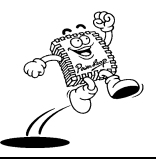

| Installing the Sound Chip Drivers                        | 138 |
|----------------------------------------------------------|-----|
| Audio Drivers Contents                                   | 138 |
| Installing the Audio Driver for Windows 9x or Windows Me | 139 |
| Installing the Audio Driver for Windows NT 4.0           | 140 |
| Installing the Audio Driver for Windows 2000             | 141 |
| Setup Utility                                            | 142 |
| Installing the Audio Driver for Microsoft DOS            | 142 |
| Installing the AudioRack Software                        | 144 |

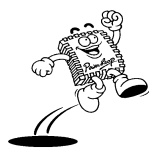

# Introduction

The Renaissance/370S is a high-performance system upgrade card designed to bring old computers to the latest levels of performance and computer technology. By completely taking over from the original motherboard, the Renaissance/370S provides an upgrade path for virtually any PC that can accommodate a full-length ISA card. Now even the most tired 386-, 486-, or Pentium-based computer can gain cutting-edge technology within 20 minutes!

When used with FC-PGA CPUs, the Renaissance/370S allows older computers to take advantage the latest CPU technology from Intel. With the Renaissance/370S, you can instantly rejuvenate most PC-XT/AT/386/486/586 and Pentium systems to a current maximum of Pentium III 1.3GHz performance.

#### A Full-Featured Legacy-Free Platform!

The Renaissance/370S makes upgrading and setting up your old PC simple. Because the Renaissance/370S doesn't have ISA or PCI bus slots, expansion is handled via the popular USB (Universal Serial Bus) interface, not add-on cards. USB provides a common interface for a wide variety of peripherals (including digital cameras, modems, mice, printers, scanners, and much more) that in the past required different types of connectors. Simply connect the latest peripherals into the Renaissance/370S's USB ports--you don't even need to open the computer case!

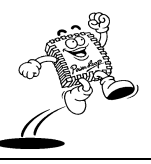

#### Under the Hood

The Renaissance/370S uses today's advanced technology including two unbuffered 3.3-volt 168-pin DIMM sockets for SDRAM support. The Renaissance/370S is designed around the SiS630E chipset. The SiS630E integrates a high performance North Bridge, advanced

# What is UDMA (Ultra Direct Memory Access)?

A low-cost extension to the Ultra DMA/33 hard drive interface that doubles the maximum transfer speed of data between a hard disk drive and the computer's RAM to 66MBps. Also known as Ultra ATA/66.

hardware 2D/3D GUI engine, and a Super-South Bridge to provide a high-performance/low-cost solution for socket 370 CPU systems. The SiS630E delivers AGP 4x performance with up to 2 GB/s memory bandwidth. Plus, the Renaissance/370S delivers integrated AGP 3D accelerated VGA, PCI-3D/sound, UDMA/66 drive control, and USB ports. In addition, the Renaissance/370S provides a powerful hardware decoding DVD accelerator to improve DVD playback performance and a Realtek 10/100Mb LAN Fast Ethernet controller.

The Renaissance/370S offers outstanding I/O capabilities, with UDMA/66 PCI Bus Master IDE Ports, Bus Mastering IDE interfaces, a floppy disk drive controller, two serial port connectors, an EPP/ECP-capable parallel port connector, an IrDA-compatible infrared port, up to four USB connectors, an audio/game port, and more. In addition, the card features a synchronous switching voltage regulator and advanced power and system management functions. The BIOS supports automatic device detection--making setup of hard drives, expansion cards, and other devices virtually automatic.

The Renaissance/370S has both AT and ATX power supply connectors, so you can use it with virtually any PC power supply.

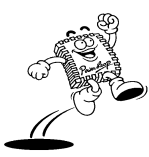

2

## **Features at a Glance**

This section presents an overview of the Renaissance/370S's main features.

- PGA370 ZIF socket supports FC-PGA Intel Pentium III and both FC-PGA and PPGA Celeron CPUs. The Renaissance/370S employs patented technology to automatically adapt systems to the voltage and frontside bus requirements of this new generation of processors.
- Based on the SiS630E 2D/3D Ultra-AGP Single Chipset.
- Supports 133/100/66MHz frontside bus
- Uses reliable, high-performance PC133 SDRAM memory and provides 2 x 168-pin DIMM sockets that support 64/128/256/512MB memory modules for up to a total of 1GB of memory.
- AGP4x support for vivid 3D graphics and video performance.
- Built-in fast 10/100MB LAN Ethernet controller.
- Offers outstanding I/O capabilities, with two Ultra DMA/66 IDE interfaces, a VGA port, a floppy disk controller, an infrared port, up to four USB ports, a parallel port, two serial ports, a MIDI/game port, and a RJ-45 phone jack.
- Award BIOS supports DMI, Plug-and-Play, ACPI, Boot from CD-ROM, ZIP devices, and more.
- Provides a powerful hardware decoding DVD accelerator to improve DVD playback performance.

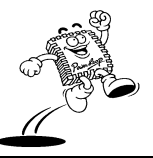

#### The SiS630E 2D/3D Ultra-AGP Single Chipset

The SiS630E delivers AGP 4x performance with up to 2 GB/s memory bandwidth. In addition, the SiS630E integrates Ultra-AGP Technology and an advanced 64-bit graphic display interface that adopts Shared System Memory Architecture. This architecture can flexibly use up to 64MB of system memory. The Super-South Bridge of the SiS630E integrates all peripheral controllers, accelerators, and interfaces. It includes two Ultra DMA/66 IDE interfaces, VGA port, floppy disk controller, infrared port, up to four USB ports, parallel port, two serial ports, MIDI/game port, and RJ-45 phone jack. For wireless connections, you can connect an optional infrared module to the IrDA-compatible infrared port.

In addition, the Renaissance/370S provides a powerful hardware decoding DVD accelerator to improve DVD playback performance and a Realtek 10/100Mb LAN Fast Ethernet controller.

#### Versatile Memory Configuration

The two DIMM sockets support 32/64/128/256/512MB memory modules for up to a total of 1GB of 3.3V SDRAM memory. *Synchronous Dynamic Random Access Memory* (SDRAM) provides optimized performance through increased data transfer rate.

#### Ultra DMA/66 Bus Mastering IDE Controller

The built-in fast PCI IDE controller supports the ATA PIO/DMA, and the Ultra DMA33/66 function enabling data transfer rates of up to 66MB/s. This controller provides separate data paths for two IDE channels that can improve the performance under multi-tasking environments.

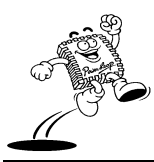

4

#### Introduction

#### Flash ROM BIOS and Enhanced ACPI

The programmable Flash ROM BIOS offers an *Advanced Configuration and Power Interface* (ACPI). This interface enables ACPI-supported operating systems (such as Windows 98) and applications to direct system power management.

#### Synchronous Switching Voltage Regulator

The highly efficient synchronous switching design reduces power consumption and heat generation and provides auto-detection of CPU voltage.

#### External Modem Wakeup (Remote Ring On)

With an ATX power supply and optional phone line and modem, the card can turn on automatically to answer a phone call.

#### **RTC** Wakeup Timer

The RTC wakeup timer can turn on your system at a predefined date and time.

#### Dual-Function Power Button (Soft-Off Control)

Use the power button to turn off the system instantly or with "soft-off" control. When soft-off is selected, pressing the power button will cause the system to enter Sleep (Suspend) mode. With soft-off, the system won't turn off unless you continuously hold the power button for 4 seconds or longer. This prevents you from accidentally turning off the system.

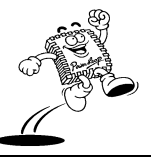

## System Sleep (Suspend) Mode

To conserve energy, the system employs the following measures when in Sleep (Suspend) mode:

- The CPU shuts down
- The CPU cooling fan and system fan are turned off
- The chipset and related circuits go to the lowest power state
- The hard disk stops spinning
- The monitor goes blank

# Desktop Management Interface (DMI)

Support for DMI through the BIOS creates a higher level of compatibility by allowing hardware to communicate with a standard protocol.

## Automatic Device Detection

Auto-detection support in BIOS makes installation of hard drives, CD-ROM drives, and other devices simple.

# What is AGP?

The AGP (Accelerated Graphics Port) interface is a bus specification that enables high-performance graphics capabilities (especially for 3D). The interface moves 3D data directly between system memory and the graphics controller, bypassing the PCI bus. AGP runs at 1x (66MHz), 2x (133MHz), or 4x (266MHz). AGP 4x is capable of data transfers to the memory bus at over 1Gb/sec.

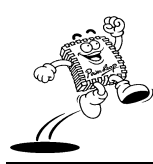

PowerLeap™ User's Manual

6

## Introduction

AGP capabilities include:

- Relieves PCI bus congestion. AGP operates concurrently with (and independent from) most transactions on the PCI bus.
- High-speed data transfers. Running at as fast as 266MHz, the AGP data rate outperforms the PCI bus for graphics data transfer.

| Form Factor:                 | ISA Bus (used to seat the Renaissance/370S)                                                                                |  |
|------------------------------|----------------------------------------------------------------------------------------------------|--|
| Card Size:                   | Full Size (250mm x 120mm)                                                                                                  |  |
| Processor Socket:            | Socket 370                                                                                                    |  |
| Supported CPUs:              | Intel Pentium III or Intel Celeron CPUs                                                                                    |  |
| Chipset:                     | SiS ® 630E 2D/3D Ultra-AGP Single Chipset                                                                                  |  |
| BIOS:                        | <ul> <li>Award© BIOS supports DMI, Plug-and-Play, ACPI, Boot from<br/>CD-ROM, LS-120 120MB FDD, and ZIP devices</li> </ul> |  |
|                              | Supports Symbios <sup>©</sup> SCSI BIOS                                                                                    |  |
|                              | Anti-virus BIOS for prevention against boot-virus                                                                          |  |
| System Memory:               | • 2 x 168-pin DIMM sockets for up to 1GB SDRAM memory capacity                                                             |  |
|                              | • Supports 8/16/32/64/128/256/512MB memory modules                                                                         |  |
|                              | Supports ECC (Error Checking & Correction) DIMMs                                                                           |  |
| Frontside Bus:               | Supports 133/100/66MHz                                                                                                    |  |
| Voltage Regulator<br>Module: | Synchronous switching regulator provides 1.3V to 3.5V operating voltage                                                    |  |

# **Specifications**

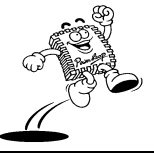

| I/O:                | • PS/2 keyboard port                                                                                                    |  |
|---------------------|----------------------------------------------------------------------------------------------------|--|
|                     | • PS/2 mouse port                                                                                                    |  |
|                     | VGA port                                                                                                    |  |
|                     | • Floppy port header (supports LS120)                                                                                                    |  |
|                     | • Parallel port header (EPP, ECP port)                                                                                                    |  |
|                     | • IrDA TX/RX header                                                                                                    |  |
|                     | • Two Serial port headers (16550 fast UART-compatible)                                                                                         |  |
|                     | • MIDI/game port header and one audio jack: Line Out, Line In, and Mic In                                                                      |  |
|                     | • 1×RJ-45 phone jack (10/100Mb Ethernet support)                                                                                               |  |
| Advanced Features:  | AGP 3D Graphics and AC97 audio on-board                                                                                                    |  |
|                     | • Modem ring-in remote power on (for ATX power)                                                                                                |  |
|                     | Hardware monitoring (fan, temperature, voltage)                                                                                                |  |
|                     | Built-in Realtek 10/100Mb LAN Fast Ethernet controller                                                                                         |  |
|                     | Powerful hardware decoding DVD accelerator                                                                                                    |  |
| PCI Bus Master IDE: | UltraDMA/66 PCI Bus Master IDE Ports, supports up to 66MB/s                                                                                    |  |
| USB Interface:      | 2 USB connectors (onboard USB header for two extra USB channels)                                                                               |  |
| Floppy Interface:   | Floppy disk drive controller supports 3.5-inch drives with 720KB, 1.44MB, 2.88MB, Type 3 format or 5.25-inch drives with 360KB or 1.2MB format |  |
| Power Management:   | • Compliant with EPA, APM 1.2, and ACPI                                                                                                    |  |
|                     | • ATX soft-off power control                                                                                                    |  |
|                     | • Power-on by RTC alarm, external modem ring, or wake on LAN                                                                                   |  |
| System Monitoring:  | CPU temperature warning and system temperature detection                                                                                       |  |
|                     | CPU and system voltage detection                                                                                                    |  |
|                     | • CPU and secondary fan RPM detection                                                                                                    |  |
| Power Connectors:   | ATX 20-pin power connector                                                                                                    |  |
|                     | 1 1                                                                                                    |  |

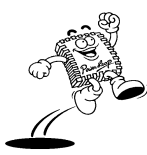

#### Introduction

#### What You Have

The Renaissance/370S upgrade card comes securely packaged in a sturdy cardboard shipping carton. In addition to this *User's Manual*, the shipping carton contains:

- The Renaissance/370S upgrade card
- CD-ROM with support drivers and utilities
- Ribbon cables for COM1/COM2 connectors, parallel port connector, floppy disk drive connector, audio/game port connector, and IDE connectors

If any of these items is missing or damaged, contact the dealer from whom you purchased the upgrade card. Save the shipping materials and carton in case you want to ship or store the card in the future.

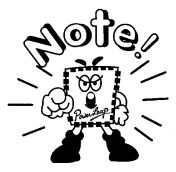

Leave the upgrade card in its original packing until you are ready to install it.

Inside the carton, the upgrade card is sandwiched between sheets of sponge and packed in an anti-static bag. After you unpack the card, inspect it for damage. Do not apply power to the card if it appears to have been damaged.

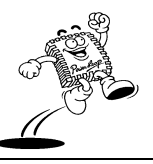

9

# Precautions

Before installing your Renaissance/370S upgrade card, we recommend you take some precautionary measures to reduce the possibility of damage to the product or components from static electricity.

Electrostatic discharge can damage your upgrade card, processor, disk drives, and other system components. Make sure you ground yourself before handling the card or other components.

- Do not remove the card from its protective anti-static packaging until you are ready to install it.
- Ground yourself before removing any system component from its anti-static packaging. To ground yourself, grasp the expansion slot covers or other unpainted parts of the computer chassis.
- Handle the card by its edges and avoid touching its components.
- For maximum protection, wear a wrist ground strap and attach it to a metal part of the system unit before handling a component. If you do not own a wrist strap, try to maintain contact with the system unit throughout any procedure requiring electrostatic discharge protection.

In addition, take additional precaution when handling the card in dry or air-conditioned environments.

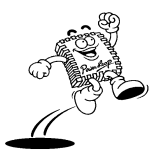

10

# **Getting to Know the Renaissance/370S**

This section shows the location of the Renaissance/370S upgrade card's components. It also provides a brief description of the card's jumper switches, expansion slots, and onboard connectors.

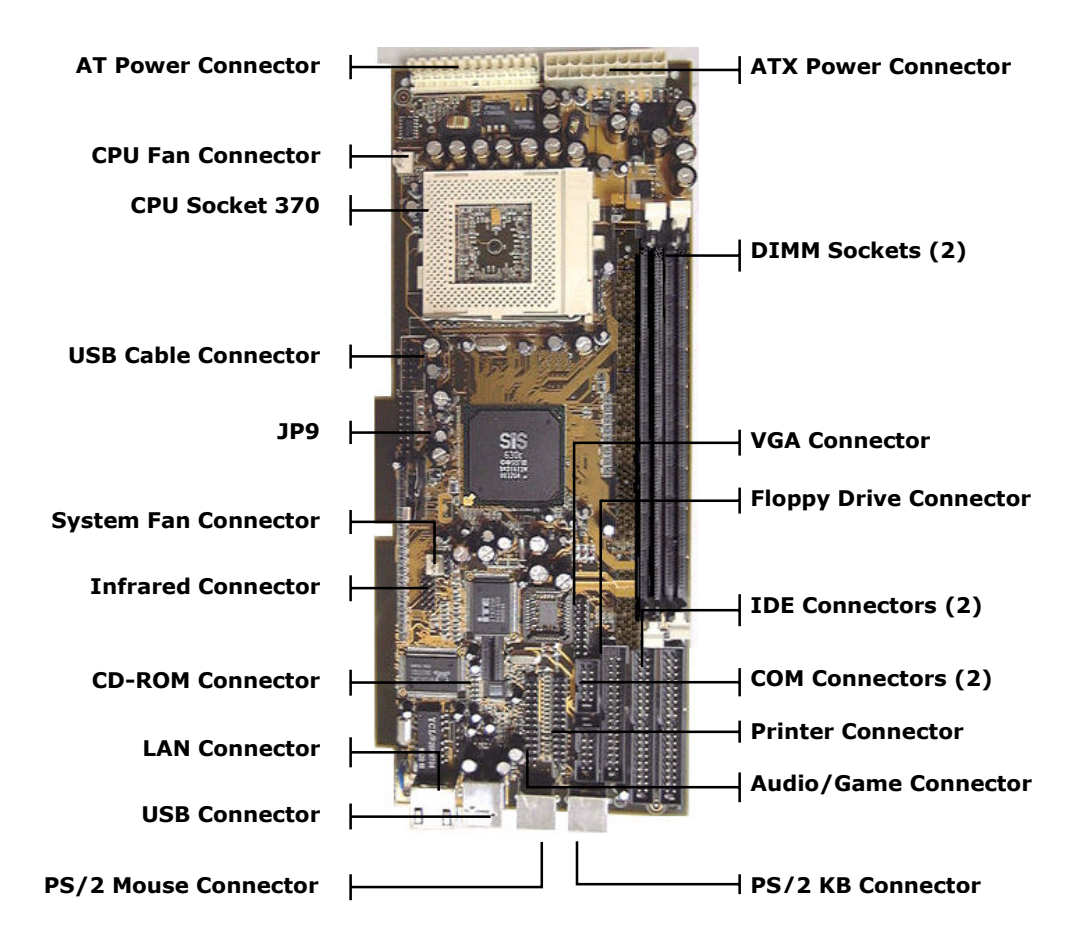

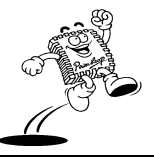

# Jumper Switches

12

The upgrade card's switches and their functions are listed in the table below. For a detailed description of these switches, refer to "Setting Jumper Switches."

| Switch | Function          |  |
|--------|-------------------|--|
| JP9    | CMOS Enable/Clear |  |

## Socket & Slots

The CPU socket and memory expansion slots are listed in the table below. For the location of the sockets and slots on the board, refer to the layout diagram. For detailed descriptions of installing a CPU or memory, refer to "Installing a CPU" and "Installing Memory", respectively.

| Socket/Slot                                                                            | Function                                                           |
|----------------------------------------------------------------------------------------|--------------------------------------------------------------------|
| CPU1                                                                                   | Insert an Intel Celeron or Intel Pentium III CPU into this socket. |
| DIMM0, DIMM1 Install Dual Inline Memory Modules (DIMMs) into the card's DI<br>sockets. |                                                                    |

# **Onboard Connectors**

This section describes the connectors on the upgrade card. For a detailed description of connecting peripherals to the card, refer to "Making Connections."

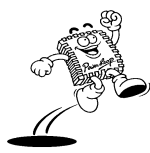

# Introduction

| Connector           | Function                                                                                                    |  |
|---------------------|----------------------------------------------------------------------------------------------------|--|
| CDIN1,<br>CDIN2     | <b>CD-ROM audio input connectors.</b> Depending on the type of installed CD-ROM drive, connect the CD-ROM drive cable to one of these connectors: CDIN1 is for the Sony CD-Audio interface; CDIN2 is for the Mitsumi/Panasonic interface. Connect the other end of the cable to the CD-ROM drive.                                                                                                    |  |
| JP10                | <b>Front Panel connectors.</b> Connect these connectors to the appropriate features on the computer's front panel: power LED, internal speaker, HDD LED, reset button, and power switch.                                                                                                    |  |
| CN1                 | <b>Parallel Printer connector.</b> Connect the 25-pin D-Sub connector with cable to this 26-pin connector block. Connect the other end of the cable to a parallel printer or EPP/ECP device.                                                                                                    |  |
| CN2                 | Audio/Game port connector. Connect an audio/game port cable to this 26-pin connector block. Mount the port on the outside of the system case and connect an audio or game device to the port.                                                                                                    |  |
| COM1,<br>COM2       | <b>Serial connectors:</b> Connect a 25-pin D-Sub connector with cable to these 10-pin connector blocks. Connect the other ends of the cables to serial ports.                                                                                                    |  |
| CPU FAN,<br>SYS FAN | <b>CPU and System Fan connectors.</b> These 3-pin connectors support fans of 12V DC/500mA (6W) or less with a minimum of 3,500RPM.                                                                                                    |  |
| FDD1                | <b>Floppy Disk Drive connector.</b> Connect the single end of a floppy disk drive cable to this 34-pin connector block. Connect the other ends of the cable to one or more floppy disk drives. The connector with twisted wires always connects to drive A; the connector without twisted wires connects to drive B.                                                                                                    |  |
| IDE1                | <b>Primary IDE connector.</b> Connect the single end of the included IDE cable to this 40-pin connector block. Connect the other ends of the cable to one or more hard disk drives. Note that if you install two hard disk drives with this connector, you must set the second drive to Slave mode. (For a description of using Master and Slave modes, refer to the documentation that came with your hard disk drive.) |  |
|                     | Note: To have two hard disk drives both configured to Master mode, attach<br>one drive to the IDE1 connector and another to the IDE2 connector.                                                                                                    |  |

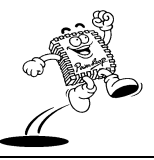

| Connector  | Function                                                                                                    |  |
|------------|----------------------------------------------------------------------------------------------------|--|
| IDE2       | <b>Secondary IDE connector.</b> Connect the single end of an IDE cable to this 40-pin connector block. Connect the other ends of the cable to one or more hard disk drives. Note that if you install two hard disk drives with this connector, you must set the second drive to Slave mode. (For a description of using Master and Slave modes, refer to the documentation that came with your hard disk drive.) |  |
| IR1        | <b>IrDA-compatible infrared connector.</b> This 5-pin connector supports an optional wireless transmitting and receiving infrared module. Connect a ribbon cable from the module to the connector according to the pin definitions. The module mounts to a small opening on system cases that support this feature.                                                                                              |  |
| JP7        | <b>PS/2 Mouse connector.</b> Connect a PS/2-compatible mouse to this 5-pin connector.                                                                                                    |  |
| JP4        | <b>PS/2 Keyboard connector.</b> Connect a PS/2-compatible keyboard to this 5-pin connector.                                                                                                    |  |
| ATX1       | <b>ATX Power Supply connector.</b> This 20-pin connector connects to an ATX power supply. Find the correct orientation and push the plug down firmly. (Due to different hole sizes, you can insert the plug in only one orientation.)                                                                                                    |  |
| ATP1       | <b>AT Power Supply connector.</b> This 12-pin connector connects to an AT power supply. The standard AT power supply has two cables with six wires on each. Plug in these cables to the PW1 connector so that all black wires are in the center.                                                                                                    |  |
| USB1, USB2 | <b>USB connectors:</b> Connect up to two standard USB devices to the USB1 connector. USB2 allows you to use a cable to add an additional two USB connectors.                                                                                                    |  |
| VGA1       | <b>VGA connector:</b> Connect a 15-pin D-Sub connector with cable to this 16-pin connector block. Connect the other end of the cable to the CRT Monitor.                                                                                                    |  |

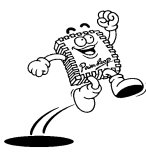

# Setting Up the Upgrade Card

This chapter shows you how to set up the Renaissance/370S upgrade card for operation, including:

- Setup overview
- Installing the CPU
- Installing memory
- Setting jumper switches (clearing CMOS memory, setting CPU external settings)
- Making connections
- Using system power on/off control
- Using System Sleep/Resume

# **Setup Overview**

To make the installation process as simple as possible, this section provides step-by-step instructions for setting up the upgrade card and its components.

#### 1. Disconnect the Power Supply

Unplug all cables going into the computer before actually opening the case. Any area of the system you plan to modify could be damaged by power input during the installation process.

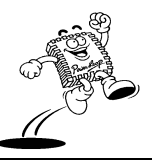

#### 2. Open the System Chassis

Open the computer case according to the instructions in your computer case user's manual. It is better to use a magnetic screwdriver as screws inevitably will drop into the case and may damage internal components.

#### 3. Remove the Slot Cover

On the back panel of the chassis, use a screwdriver to remove the cover of the slot in which you plan to install the upgrade card.

#### 4. Disconnect the Power Supply Cable

Disconnect the mainboard from the power supply. Confirm the power supply type (AT or ATX) of the system.

#### 5. Install the CPU

Install the CPU in the Renaissance/370S's socket 370 (refer to "Installing a CPU" later in this section for detailed information).

#### 6. Install the DRAM Modules

Install Dual Inline Memory Modules (DIMMs) into the Renaissance/370S's DIMM sockets (refer to "Installing Memory" later in this section for detailed information). The card's two DIMM sockets allow as much as 64/128/256/512MB or 1GB of 3.3V SDRAM memory.

#### 7. Insert the Renaissance/370S

Insert the Renaissance/370S firmly into the desired ISA slot on the system's mainboard.

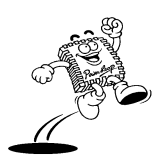

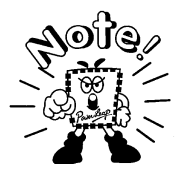

The Renaissance/370S gets no connecting signals from the ISA bus. In other words, it is not required that the Renaissance/370S "fit" in an expansion slot--as long as it has power from the power supply, you can mount the upgrade card anywhere!

#### 8. Connect the Drive Cables

Move the hard disk drive and floppy disk drive cables from the mainboard to the corresponding connectors on the upgrade card. On each cable, a red wire denotes the pin 1 plug. Additionally, most plugs are flat on one side and notched on the other to denote proper orientation.

#### 9. Connect the Front Panel Connectors

Attach cables from the computer's front panel to the card's JP10 connector to install the power LED, speaker, HDD LED, reset button, and power switch (for details, refer to "Making Connections"). Pay attention to the correct orientation of the cables and pins. If the LED wires are not mounted correctly, the LEDs will not light up.

#### 10. Connect Peripheral Cables

Connect the keyboard, mouse, display monitor, printer, and any other I/O devices to their appropriate ports on the card (for details, refer to "Making Connections").

Pay attention to the orientation of each cable and plug: if a cable is plugged in upside down, the hardware will not function and may be damaged.

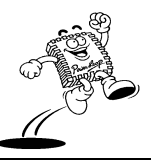

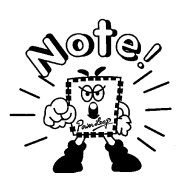

The PS/2 mouse port is designed for a PS/2-compatible mouse. If you have a different type of mouse, you can still use a COM or USB port depending on the type of mouse you have to connect the mouse.

#### 11. Connect the AT or ATX Power Supply Connector

Choose the correct cable for your system's power supply and plug the cable into the card's ATX power connector (ATX1) or AT power connector (ATP1). The other end of the cable will connect to the power supply.

#### 12. Recheck all Connections

Recheck all connections to make sure they are correct.

#### 13. Connect the Power Cord

Connect the power cord from the computer to an AC outlet and make sure the voltage is correct for your area (110V or 220V).

#### 14. Turn on the Computer and Enter the BIOS Setup

Press the power button and, when the bootup screen appears, enter the BIOS Setup program by pressing <DEL> (refer to the BIOS section for details).

#### 15. Close the System Chassis

When you are sure that everything is working properly, close the system chassis.

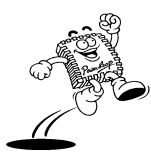

18

## Installing a CPU

The Renaissance/370S's PGA370 ZIF socket supports the FC-PGA Intel Pentium III and both FC-PGA and PPGA Intel Celeron CPUs. The Renaissance/370S auto detects the CPU and automatically adjusts the CPU V/Core voltage, frontside bus, and clock multiplier.

#### What is the frontside bus?

The frontside bus (also known as the "system bus") is the pathway between the CPU and the computer's main memory. With current Celeron CPUs, you are limited to using a frontside bus speed of 66MHz—even though the Renaissance/370S can support a higher bus speed.

#### To install a CPU:

- Locate the Renaissance/370S CPU socket on the upgrade card (refer to the layout diagram in the previous section) and raise the ZIF socket arm.
- 2. Align the pin 1 corner of the CPU with the pin 1 corner on the socket. One corner of the CPU has a notch and looks different that the other three. This corner is also missing a pin, unlike the other three. The CPU socket is also missing a pin hole in one corner, unlike the other three corners.

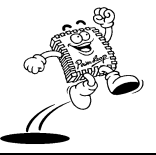

 Gently insert the CPU into the socket; making sure pin 1 of the CPU corresponds to pin 1 of the socket. Be sure the CPU is firmly seated in the socket. Forcing a CPU into the socket may bend the pins on the CPU and possibly damage the CPU.
 Pin 1

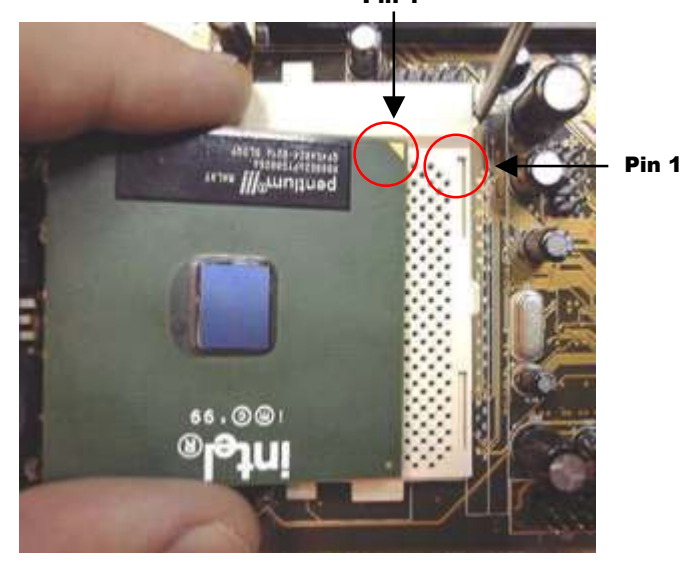

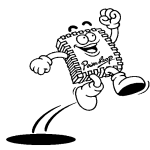

PowerLeap<sup>™</sup> User's Manual

4. Lock the CPU into the ZIF socket by pressing the socket arm down.

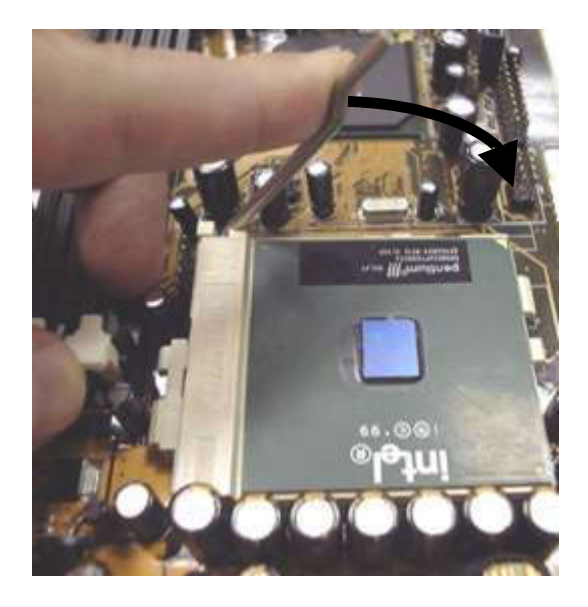

5. After the CPU is securely seated, install the PowerLeap heatsink.

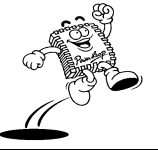

6. Plug the cooling fan's power cable into the corresponding CPUFAN connector on the upgrade card.

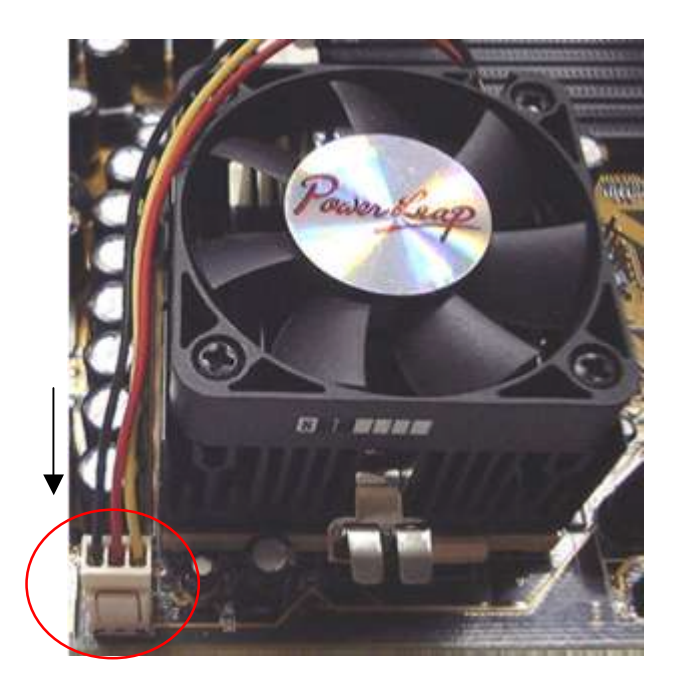

# **Installing Memory**

A Dual In-Line Memory Module (DIMM) is a small circuit board filled with DRAM chips that can be installed in one of the upgrade card's DIMM sockets.

The card's two DIMM sockets allow as much as 1GB of 3.3V SDRAM memory. The DIMM socket supports 8MB, 16MB, 32MB, 64MB, 128MB, or 256MB single- or double-sided DIMM modules. You can install a DIMM into any socket. Mixing DRAM

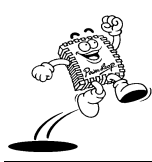

PowerLeap™ User's Manual

types within a system is not supported. There are no jumper settings required for the memory size or type, as these are automatically detected by the BIOS.

The following conditions allow for an optimum memory configuration.

- The memory array is 64- or 72-bits wide with or without ECC (Error Checking and Correcting).
- SDRAM memory: PC133.
- CAS latency: 2 or 3.

The following table shows valid memory configurations:

| Bank  | DIMM Module                                | Total Memory |
|-------|--------------------------------------------|--------------|
| Bank0 | 8MB, 16MB, 32MB, 64MB, 128MB, 256MB, 512MB | 8MB~512MB    |
| Bank1 | 8MB, 16MB, 32MB, 64MB, 128MB, 256MB, 512MB | 8MB~512MB    |
|       | Total System Memory:                       | 8MB~1GB      |

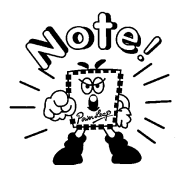

If you install 1GB of SDRAM we recommend you use PC100 memory. For any other amount of SDRAM, use PC133 or PC100 memory.

#### To insert a DIMM:

To insert a DIMM, align the module with the socket key and press down until the levers at each end of the socket snap closed.

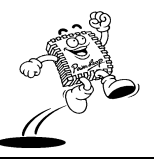

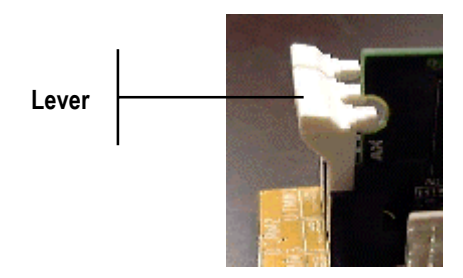

An installed DIMM memory module

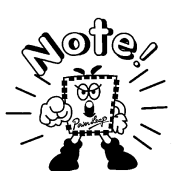

There is only one orientation for installing a module in the socket. Do not attempt to force the module into the socket incorrectly.

#### To remove a DIMM:

To remove a DIMM, press down on the levers at both end of the module until the module pops out.

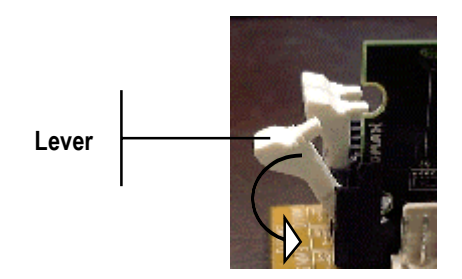

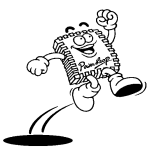

# **Setting Jumper Switches**

You can configure operating characteristics of the Renaissance/370S by setting jumper switches on the card. Jumpers consist of pin headers and plastic connecting caps. The onboard jumpers are factory preset to optimized settings. For the positions of jumpers on the card, refer to the layout diagram earlier in this manual.

A jumper switch is 'shorted' with the plastic cap inserted over two pins of the jumper. A jumper is open with the plastic cap inserted over one or no pin(s) of the jumper. You can find spare jumper caps in the card package.

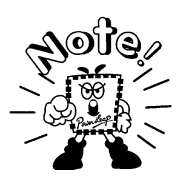

When a jumper is open, keep the plastic cap inserted over one pin of the jumper so that you don't lose it.

In this section, the jumper settings may be indicated numerically such as [1-2] and [2-3] for connecting pins 1&2 and pins 2&3, respectively. The jumpers may also be shown graphically (such as  $1 \bigcirc$  to connect pins 1&2 and  $1 \bigcirc$  to connect to pins 2&3). Jumpers with two pins are shown as  $\bigcirc$  for the shorted (ON) condition and  $\bigcirc$  for the open (OFF) condition.

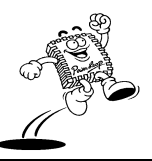

# JP9: Real-Time Clock

This jumper lets you clear the CMOS setup data (including date, time, hard disk drive configuration, floppy disk drive type, and passwords). When pins 2-3 are shorted, the CMOS data will be cleared. After clearing the CMOS data, be sure to again short pins 1-2, or the system will not work properly.

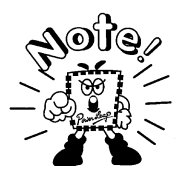

The JP9 jumper has already been set at the factory. Only reset the jumper if you want to delete your previous CMOS setup.

| ЈР9      | Real-Time Clock            |
|----------|----------------------------|
| <b>1</b> | Normal operation (default) |
| 1        | Clear CMOS data            |

#### To clear CMOS data:

- 1. Turn off the power supply.
- 2. Remove the power cable from the upgrade card.
- 3. Locate JP9 and short pins 2-3 for a few seconds.
- 4. Return JP9 to its normal setting by shorting pins 1-2.
- 5. Reconnect the power cable to the card.
- 6. Turn on the power supply.

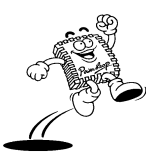

 Press the "DEL" key to enter the BIOS Setup and enter new CMOS data (including date, time, hard disk drive configuration, floppy disk drive type, or passwords).

# **Making Connections**

This section describes connecting peripherals to the card's onboard connectors.

CAUTION: Before making connections on the card, make sure the power to the system is turned off.

IMPORTANT: When connecting ribbon cables, make sure the red stripe on the cable corresponds to pin 1 of the connector (as labeled on the card).

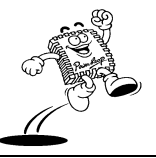

# CDIN1, CDIN2: CD-ROM Audio Input Connectors

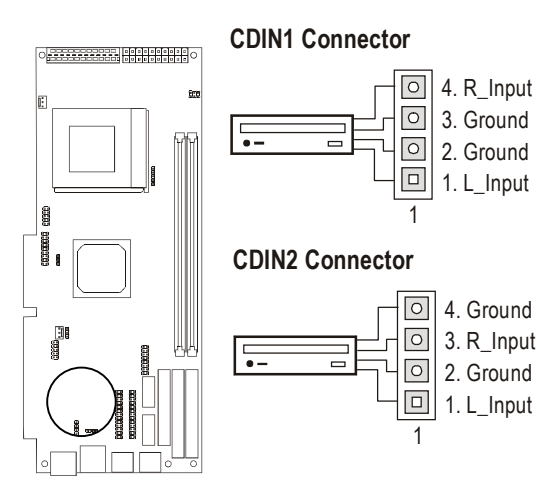

Depending on the type of installed CD-ROM drive, connect the CD-ROM drive cable to one of these 4-pin connectors: CDIN1 is for the Sony CD-Audio interface; CDIN2 is for the Mitsumi/Panasonic interface. Connect the other end of the cable to the CD-ROM drive.

# JP10: Front Panel Connector

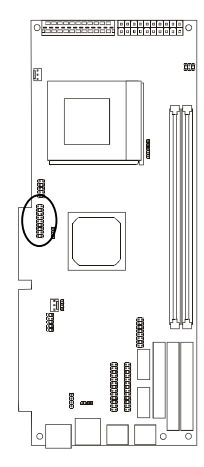

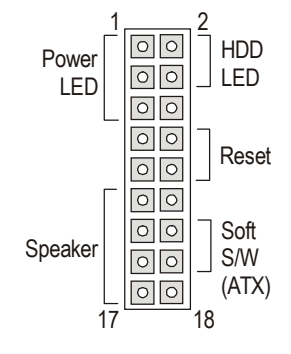

This connector block actually consists of five connectors for the HDD LED, reset switch, power switch, speaker, and Power LED on the front panel.

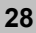

#### HDD LED Lead

| 5 2 | . HDD Ac |
|-----|----------|
| ₹ 4 | . Ground |

2. HDD Active SignalThis 2-pin connector connects to the case-mounted4. GroundHDD LED and indicates hard disk drive activity.

Note: If the LED does not light up, try reversing the plug.

#### **Reset Switch Lead**

|  | <ol><li>Reset Signal</li></ol> | This 2-pin connector connects to the case-mounted  |
|--|--------------------------------|----------------------------------------------------|
|  | 10. Ground                     | Reset switch. You can use it to reboot the system. |

#### ATX Power Switch/Soft Power Switch Lead

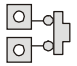

14. Power On/Off 16. Ground

This 2-pin connector connects to the case-mounted power button (for an ATX power supply only).

#### Speaker Lead

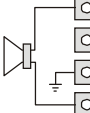

11. Speaker Out
 13. NC
 15. Ground
 17. +5V

This 4-pin connector connects to the case-mounted speaker.

#### Power Lead

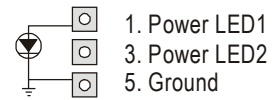

This 3-pin connector connects to a case-mounted power LED.

Note: The power LED dims when the system is in Suspend mode. The 3-pin LED can display a different color when the system is in Suspend mode.

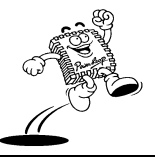

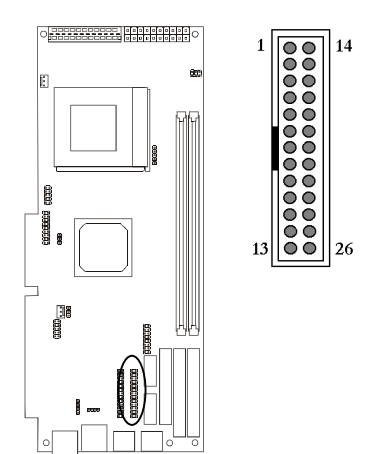

**CN1: Parallel Port Connector** 

This 26-pin connector is for the parallel port output. You need an adapter cable if you use a traditional DB-25 connector. The cable has a 26-pin connector on one end and a DB-25 connector on the other.

The port is designated as LPT1 but can be disabled or changed to LPT2 or LPT3 in the BIOS setup. You also can select the ECP/EPP Mode in the BIOS setup.

# CN2: Audio/Game Port Connector

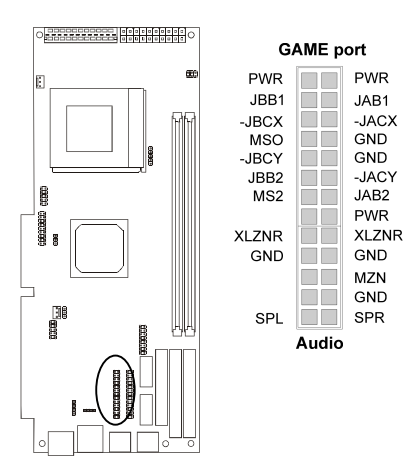

This 26-pin connector is for the audio/game port output.

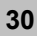
# COM1, COM2: Serial Connectors

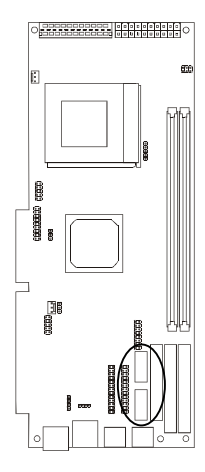

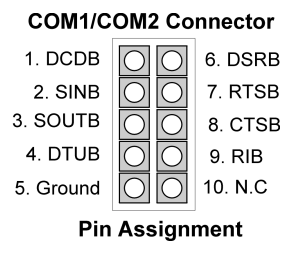

Each of these 10-pin connectors is for a serial port signal. For each connector, connect the other end of the cable to a serial port.

#### **CPUFAN, SYSFAN: Fan Connectors**

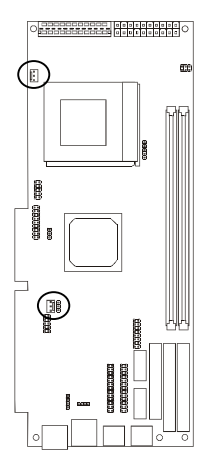

Fan Connector 1. Ground 2. +12V 3. Sensor Pin Assignment These 3-pin connectors support fans of 12V DC/500mA (6W) or less with a minimum of 3,500RPM.

Caution! The CPU and upgrade card will overheat if there is insufficient airflow across the CPU.

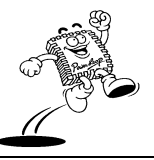

# FDD1: Floppy Disk Drive Connector

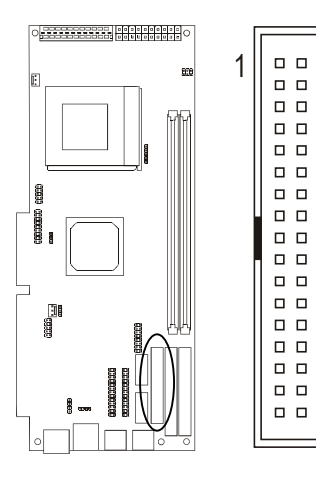

Connect the single end of a floppy disk drive cable to this 34-pin connector block. Connect the other ends of the cable to one or more floppy disk drives. The connector with twisted wires always connects to drive A; the connector without twisted wires connects to drive B.

# IDE1, IDE2: Primary and Secondary IDE Connectors

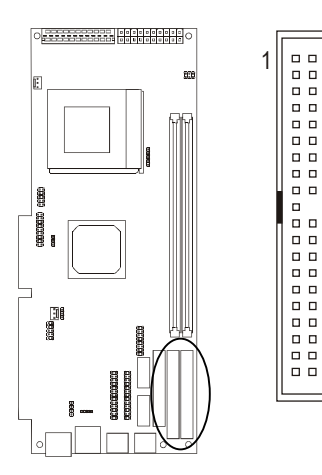

These connectors support IDE hard disk and CD-ROM drives. After connecting the single end of the provided IDE ribbon cable to the card, connect the two plugs at the other end to your hard disk or CD-ROM drives.

Note: If you install two hard disks from the same connector, you must set the second drive to Slave mode. You can configure two hard disks to Master mode by using one ribbon cable on the primary IDE connector and another on the secondary IDE connector.

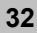

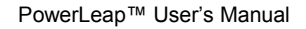

#### **IR1: Infrared Connector**

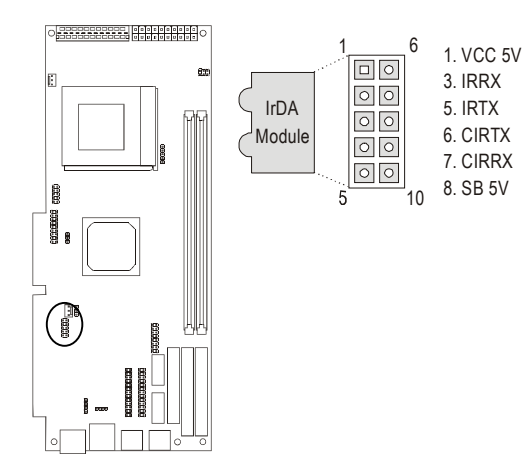

The IrDA connector supports a wireless infrared module. With this module and application software such as Laplink or a Win95/98 direct cable connection, you can transfer files to or from laptops, notebooks, PDAs, and printers. This connector supports HPSIR (115.2Kbps, 2 meters) and ASK-IR (56Kbps).

# **ATX1: ATX Power Supply Connector**

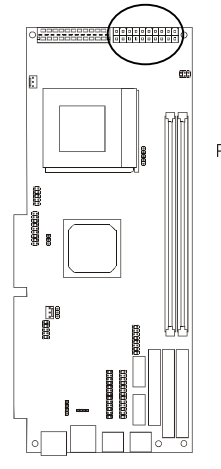

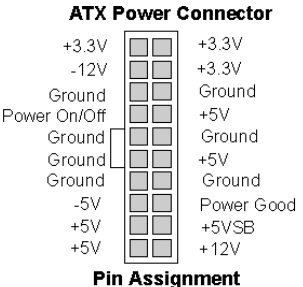

This 20-pin connector connects to an ATX power supply. Find the correct orientation and push the plug down firmly, making sure the pins are aligned. (Due to different hole sizes, you can insert the plug in only one orientation.)

Caution! Incorrect installation of the power supply cable could result in serious damage to the card and connected peripherals.

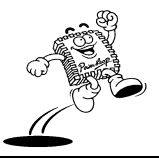

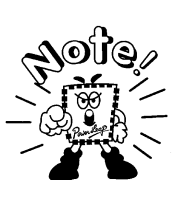

Make sure that your ATX power supply can supply at least 10mA on the 5V standby lead. For the Wake On LAN and Keyboard Password/Hot Key Power On functions, the power supply must provide at least 720mA. If your power supply cannot support the load, the board may not function properly.

# **ATP1: AT Power Supply Connector**

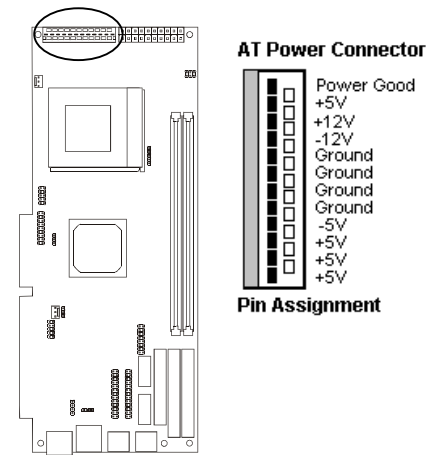

This 12-pin connector connects to an AT power supply. The standard AT power supply has two cables with six wires on each. Plug in these cables to the ATP1 connector so that all black wires are in the center.

Caution! Incorrect installation of the power supply cable could result in serious damage to the card and connected peripherals.

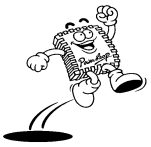

PowerLeap™ User's Manual

#### USB2: USB Cable Connector

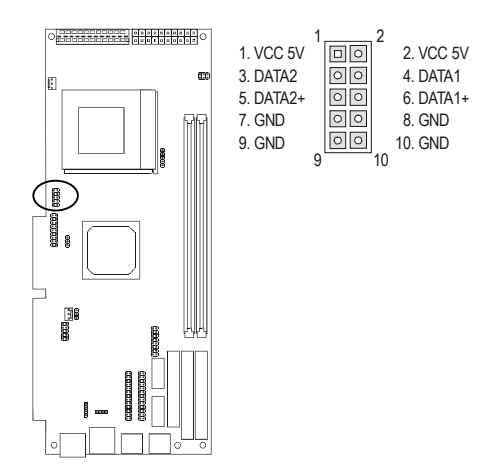

If the two provided USB connectors aren't enough, you can attach a cable to this onboard connector for two extra USB channels.

## **Using the System Power On/Off Control**

This section describes supported functions for turning system power on/off.

#### Selecting the System Power On Function

You can power up your Renaissance/370S using a variety of methods, including pressing the front panel power button, through an external modem ring, an alarm at a specified date and time, or from a LAN card. These methods, except pressing the front panel power button, are only available when using an ATX power supply.

• Use the Ring Power Up Control item in the PM Wake Up Events of the BIOS Power Management Setup to make the system boot up if there's an incoming call from the modem.

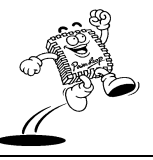

- To use the Alarm On function, enable the Power Up by Alarm item in the PM Wake Up Events of the BIOS Power Management Setup. Then enter the desired date in the Date (of Month) Alarm option and the desired time in the Time (of Month) Alarm option.
- In the PM Wake Up events sub-menu of the BIOS Power Management Setup, use the MACPME Power Up Control item to make the system boot up if there's an incoming call from the Ethernet controller.

## Selecting the System Power Off Function

You can control the normal power button using a software power down. Choose from the following power down settings: Instant-Off, and Delay 4 Sec (hold the power button down for four seconds).

To turn off the system power immediately on pressing the power button, select Instant-Off in the Power Button Override item in the BIOS Power Management Setup.

To use the soft-off function, select Instant-Off in the Power Button Override item in the BIOS Power Management Setup. When this option is selected, pressing the power button causes the system to enter Sleep (Suspend) mode (press the button again to resume). With soft-off, the system won't turn off unless you continuously hold the power button for 4 seconds or longer.

You can also turn off system power via software control. The system BIOS will turn the system power off when it receives a command from the operating system (such as when the user selects Shut Down in the Windows 95/98 Start menu). In order to let the Soft Off

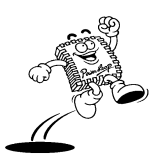

feature work properly, you must enable "PM Control by APM" in the BIOS Power Management Setup and load the operating system's APM/ACPI driver.

# **Using System Sleep/Resume**

When the system enters Sleep (Suspend) mode, the following occurs:

- The CPU stops running.
- The chipset and related circuits go to the lowest power state.
- The hard disk stops spinning.
- The monitor goes blank.
- The Power LED indicator on the front panel dims.
- The CPU cooling fan is turned off.

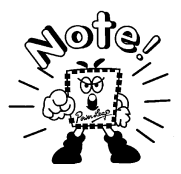

In order to turn off the CPU fan in Sleep (Suspend) mode, you need to connect the fan to the onboard fan power connector marked CPUFAN.

When Advanced Power Management (APM) is activated in the system BIOS and the operating system's APM/ACPI driver is loaded, you can enter Sleep (Suspend) Mode by one of the following methods:

- Pressing the front panel power button.
- Selecting "Suspend" in the Windows 95/98 Start Menu.

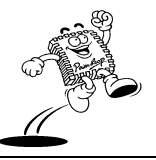

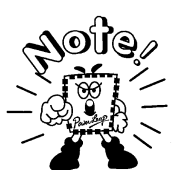

To enter Suspend mode by pressing the power button, the Delay 4 Sec. option must be selected in Power Button Override of the BIOS Power Management Setup.

The system will also enter Sleep (Suspend) Mode if there is no system activity for a predefined length of time. You can resume using the keyboard, pushing the power button, or clicking the mouse.

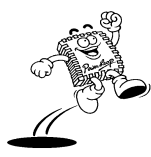

# **Award BIOS Setup**

The ROM chips of the Renaissance/370S are configured with a customized Basic Input/Output System (BIOS) from Award Software Inc. The BIOS is a set of permanently recorded program routines that give the system its fundamental operational characteristics. It also tests the computer and determines how the computer reacts to instructions that are part of programs.

The BIOS is made up of code and programs that provide the device-level control for the major I/O devices in the system. It contains a set of routines (called POST, for Power-On Self Test) that check the system when you turn it on. The BIOS also includes CMOS Setup programs, so no disk-based setup program is required. CMOS RAM stores information for:

- date and time
- memory capacity of the upgrade card
- type of display adapter installed
- number and type of disk drives installed

A battery installed on the Renaissance/370S maintains the CMOS memory. By using the battery, all memory in CMOS can be retained when the system power switch is turned off.

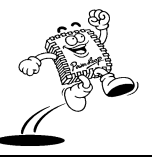

# **Entering the CMOS Setup Program**

Use the CMOS Setup program to modify the system parameters, to reflect the options installed in your system, and to customize your system. For example, you should run the Setup program after you:

- Receive an error code at startup
- Install another disk drive
- Use your system after not having used it for a long time
- Find the original setup missing
- Replace the battery
- Change to a different type of CPU
- Run the Award Flash program to update the system BIOS

Run the CMOS Setup program after you turn on the system. On-screen instructions explain how to use the program.

# **Context** Enter the CMOS Setup program's main menu as follows:

 Turn on or reboot the system. After the BIOS performs a series of diagnostic checks, the following message appears:

"Press DEL to enter SETUP"

 Press the <DEL> key to enter the CMOS Setup program. The main menu appears:

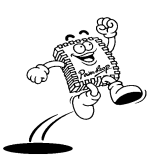

40

| ROM I                                            | PCI/ISA BIOS                                      |
|--------------------------------------------------|---------------------------------------------------|
| CMOS S                                           | ETUP UTILITY                                      |
| AWARD S                                          | OFTWARE, INC.                                     |
| STANDARD CMOS Feature                            | > Frequency/Voltage Control                       |
| Advanced BIOS Feature                            | Load Fail-Safe Defaults                           |
| Advanced Chipset Feature Load Optimized Defaults |                                                   |
| > Integrated Peripherals Set Supervisor Password |                                                   |
| ▶ Power Management Setup                         | Set User Password                                 |
| PnP/PCI Configurations                           | Save & Exit Setup                                 |
| PC Health Status                                 | Exit Without Saving                               |
| ESC: Quit                                        | $\land \lor \rightarrow \leftarrow$ : Select Item |
| F10: Save & Exit Setup                           |                                                   |
| Time, Date, H                                    | lard Disk Type…                                   |

3. Choose a setup option with the arrow keys and press <Enter>. See the following sections for a brief description of each setup option.

In the main menu, press F10 ("Save & Exit Setup") to save your changes and reboot the system. Choosing "Exit Without Saving" ignores your changes and exits the program. Pressing <ESC> anywhere in the program returns you to the main menu.

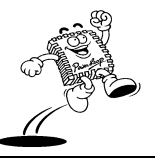

# Quick Setup

In most cases, you can quickly configure the system by choosing the following main menu options:

- Choose "Load Optimized Defaults" from the main menu. This loads the setup loads the default values that are the factory settings for optimal performance system operations.
- Choose "Standard CMOS Feature" from the main menu. This option lets you configure the date and time, hard disk drive type, floppy disk drive type, primary display, and more.
- 3. In the main menu, press F10 ("Save & Exit Setup") to save your changes and reboot the system.

# Backing Up and Reloading CMOS Data

After you finish making settings, you can back up the CMOS data to the system BIOS flash chip. This helps you to avoid having to set up again if the battery malfunctions. Press the function key "**F6**" to load fail-safe defaults.

The system BIOS provides an easy way to reload the CMOS data when you replace the battery or get the "CMOS checksum error –Defaults Loaded" error message from the boot up screen. Press the function key "**F7**" to load optimized defaults.

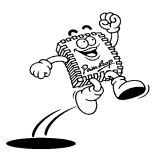

# **Menu Options**

The main menu options of the CMOS Setup program are described in the table below and in the following sections of this chapter.

| Option                    | Function                                                                                                    |  |
|---------------------------|----------------------------------------------------------------------------------------------------|--|
| Standard CMOS Features    | Configure the date & time, hard disk drive type, floppy disk drive type, primary display type, and more.                                                                                                    |  |
| Advanced BIOS Features    | Configure advanced system options such as enabling/disabling cache memory and shadow RAM.                                                                                                    |  |
| Advanced Chipset Features | Configure advanced chipset register options such as DRAM timing.                                                                                                    |  |
| Integrated Peripherals    | Configure onboard I/O functions.                                                                                                    |  |
| Power Management Setup    | Configure power management features such as timer selects.                                                                                                    |  |
| PnP/PCI Configuration     | Configure Plug 'n' Play IRQ assignments and PCI slots.                                                                                                    |  |
| PC Health Status          | This item lets you monitor the parameters for critical voltages, critical temperatures, and fan speeds.                                                                                                    |  |
| Frequency/Voltage control | Configure the CPU frequency/voltage control settings. In addition, you can set the frontside bus and SDRAM frequencies.                                                                                            |  |
| Load Fail-Safe Defaults   | Loads BIOS default values for the minimal/stable performance for your system to operate. Use this option as a diagnostic aid.                                                                                      |  |
| Load Optimized Defaults   | Loads the optimal BIOS default values set by the factory.                                                                                                    |  |
| Set Supervisor Password   | When set, a password is required when the system boots or you<br>attempt to enter the CMOS setup program. When you log in with<br>this password, you will be able to enter all menus in the CMOS<br>Setup program. |  |

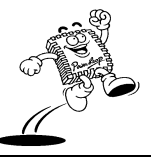

| Option            | Function                                                                                                    |
|-------------------|----------------------------------------------------------------------------------------------------|
| Set User Password | When set, a password is required when the system boots or you<br>attempt to enter the CMOS setup program. When you log in with<br>this password, you will be able to enter the CMOS Setup main<br>menu, but you cannot enter other menus in the CMOS Setup<br>program. Each time the system boots up you will be required to<br>enter your user password. This prevents unauthorized use of your<br>computer. |
| Save & Exit Setup | Saves values to CMOS and exits the CMOS setup program.                                                                                                    |
| Exit Without Save | Abandons all CMOS changes and exits the CMOS setup program.                                                                                                    |

## **Standard CMOS Features**

Choose the Standard CMOS Features option to configure basic system settings.

#### Solution Use the Standard CMOS Features option as follows:

1. Choose "Standard CMOS Feature" from the main menu. The following screen appears:

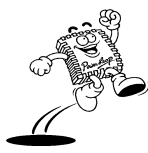

|      | Date:(mm:dd:yy)<br>Time:(hh:mm:ss)                                                     | Mon, Feb 8 2000<br>16:19:20                  | Item Help                                                  |
|------|----------------------------------------------------------------------------------------|----------------------------------------------|------------------------------------------------------------|
| AAAA | IDE Primary Master<br>IDE Primary Slave<br>IDE Secondary Master<br>IDE Secondary Slave | 2557 MB<br>None<br>None<br>None              | Menu Level ><br>Change the day, month,<br>year and century |
|      | Drive A<br>None<br>Video                                                               | 1.44M, 3.5 in.<br>EGA/VGA                    |                                                            |
|      | Based Memory<br>Extended Memory<br>Total Memory                                        | 640K<br>64512K<br>65536K                     |                                                            |
|      | ↑↓←→Move Enter: Select<br>F5:Previous Values                                           | +/-/PU/PD: Value F1<br>F6:Fail-safe defaults | 10:Save ESC: Exit F1:General Help<br>F7:Optimized Defaults |

CMOS Setup Utility - Copyright © 1984-1998 Award Software

2. Use the arrow keys to move between fields. Modify the selected field using the

PgUp/PgDn/+/- keys. Some fields let you enter numeric values directly.

| Option                                                     | Description                                                                                                    |
|------------------------------------------------------------|----------------------------------------------------------------------------------------------------|
| Date (mm:date:year)                                        | Type the current date.                                                                                                    |
| Time (hh:mm:ss)                                            | Type the current time (24-hour clock).                                                                                                    |
| IDE Primary Master/Slave,<br>IDE Secondary<br>Master/Slave | Primary and Secondary are your system's two IDE channels, which<br>can be installed with two separate devices (Master and Slave). Press<br><enter> to choose various options in the IDE sub menu.<br/>Refer to "IDE Adapters" below for more detail about the IDE sub<br/>menu.</enter> |

| Option  | Description                                                                                                    |  |
|---------|----------------------------------------------------------------------------------------------------|--|
| Drive A | Select the type of floppy disk drive installed in your system                                                                                                    |  |
| Drive B | Choose: 360K / 5.25"<br>1.2M / 5.25"<br>720K / 3.5"<br>1.44M / 3.5"<br>2.88M/3.5" or<br>None                                                                                               |  |
| Video   | Choose: EGA/VGA<br>CGA40,<br>CGA80, or<br>MONO                                                                                                    |  |
| Halt On | Controls whether the system stops if an error detected during power<br>up.<br>Choose: All Errors (the default)<br>No Errors<br>All, But Keyboard<br>All, But Diskette<br>All, But Disk/Key |  |

 After you have finished with the Standard CMOS Setup program, press the <ESC> key to return to the main menu.

#### **IDE** Adapters

The two IDE adapters (Primary and Secondary) control the hard disk drive. Use a separate sub menu to configure each hard disk drive. The following figure shows the IDE Primary Master sub menu.

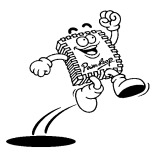

| IDE Primary Master                                    |                                                   |                                                        |
|-------------------------------------------------------|---------------------------------------------------|--------------------------------------------------------|
| IDE HDD Auto-Detection                                | Press Enter                                       | Item Help                                              |
| IDE Primary Master<br>Access Mode                     | Auto 2557MB<br>Auto                               | Menu Level >>                                          |
| Cylinder<br>Head<br>Precomp<br>Landing Zone<br>Sector | 4956<br>16<br>0<br>4955<br>63                     | To auto-detect the HDD's size,<br>head on this channel |
| ↑↓←→Move Enter: Select<br>F5:Previous Values          | +/-/PU/PD:Value F10:Save<br>F6:Fail-safe defaults | ESC:Exit F1:General Help<br>F7:Optimized Defaults      |

CMOS Setup Utility - Copyright © 1984-1998 Award Software

Use the legend keys to navigate through this menu and exit to the main menu.

| Item                                                   | Description                                                                                                    |
|--------------------------------------------------------|----------------------------------------------------------------------------------------------------|
| IDE HDD<br>Auto-detection                              | You can auto-detect the HDD on this channel. If the BIOS detects the HDD, it appears in the remaining fields.                                                                                                    |
| IDE Primary<br>Master/Slave, Secondary<br>Master/Slave | You can select Manual, None, Auto type. Leave this setting to Auto<br>to let the system automatically detect and configure the IDE device it<br>finds.                                                                      |
|                                                        | Select None if you have no device installed. Note that the<br>specifications of your drive must match with the drive table. The<br>hard disk will not work properly if you enter improper information<br>for this category. |
|                                                        | If the controller of HDD interface is SCSI, the selection is "None".<br>If the controller of HDD interface is CD-ROM, the selection<br>is "None".                                                                           |

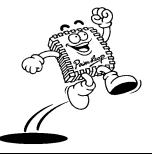

| Access Mode | Choose the access mode for this hard disk. You can access the hard<br>disk in different modes including LBA (Large Block Addressing)<br>mode. Set the mode to Auto to let the system automatically detect<br>the fastest way to access the hard disks.<br>Normal<br>LBA<br>Large |  |
|-------------|----------------------------------------------------------------------------------------------------|--|
|             | Auto                                                                                                    |  |
| Capacity    | Disk drive capacity (Approximated). Note that this size is usually<br>slightly greater than the size of a formatted disk given by a disk<br>checking program.                                                                                                    |  |

The following information is available for IDE hard disks.

| Cylinder     | The number of cylinders set for this hard disk. |  |
|--------------|-------------------------------------------------|--|
|              | Min = 0                                         |  |
|              | Max = 65535                                     |  |
| Head         | The number of read/write heads                  |  |
|              | Min = 0                                         |  |
|              | Max = 255                                       |  |
| Precomp      | Min = 0                                         |  |
|              | Max = 65535                                     |  |
| Landing zone | Min = 0                                         |  |
|              | Max = 65535                                     |  |
| Sector       | Number of sectors per track                     |  |
|              | Min = 0                                         |  |
|              | Max = 255                                       |  |

Press the <ESC> key to return to the Standard CMOS Features page.

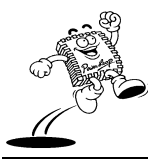

## **Advanced BIOS Features**

This section contains advanced options to configure your system for basic operation. You can select the system's, boot-up sequence, keyboard operation, shadowing, security, and more.

#### Solution Use the Advanced BIOS Features option as follows:

1. Choose "Advanced BIOS Features" from the main menu. The following screen appears:

|   |                                                              | Advanced BIOS Fea     | itures                                  |
|---|--------------------------------------------------------------|-----------------------|-----------------------------------------|
|   | Virus Warning                                                | Disabled              | Item Help                               |
|   | CPU Internal Cache                                           | Enabled               |                                         |
|   | External Cache                                               | Enabled               |                                         |
|   | CPU L2 Cache ECC Checking                                    | Enabled               | Menu Level >                            |
|   | Processor Number Feature                                     | Enabled               |                                         |
|   | Quick Power On Self Test                                     | Enabled               | Allows you to choose the VIRUS warning  |
|   | First Boot device                                            | Floppy                | feature for IDE Hard Disk boot sector   |
|   | Second Boot device                                           | HDD-0                 | protection. If this function is enabled |
|   | Third Boot device                                            | CD-ROM                | and someone attempt to write data into  |
|   | Boot other device                                            | Disabled              | this area, BIOS will show a warning     |
|   | Swap Floppy Drive                                            | Disabled              | message on screen and alarm beep        |
|   | Boot Up Floppy Seek                                          | Disabled              |                                         |
|   | Boot Up NumLock Status                                       | On                    |                                         |
|   | Gate A20 Option                                              | Normal                |                                         |
|   | Typematic Rate Setting                                       | Disabled              |                                         |
| x | Typematic Rate (Chars/Sec)                                   | 6                     |                                         |
| х | Typematic Delay (Msec)                                       | 250                   |                                         |
|   | Security Option                                              | Setup                 |                                         |
|   | OS Select For DRAM > 64MB                                    | Non-OS2               |                                         |
|   | $\uparrow\downarrow \longleftrightarrow Move  Enter: Select$ | +/-/PU/PD: Value F    | 10:Save ESC: Exit F1:General Help       |
|   | F5:Previous Values                                           | F6:Fail-safe defaults | F7:Optimized Defaults                   |

CMOS Setup Utility - Copyright © 1984 - 1998 Award Software

Advanced PLOS Features

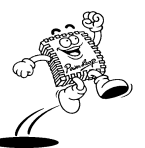

 Use the arrow keys to move between items and to select values. Modify the selected fields using the PgUp/PgDn keys. Press the <F1> "Help" key for information on the available options:

| Item                         | Description                                                                                                    |
|------------------------------|----------------------------------------------------------------------------------------------------|
| Virus Warning                | Allows you to choose the VIRUS Warning feature for IDE Hard<br>Disk boot sector protection. When enabled, any attempt to write to<br>the boot sector and partition table halts the system and a warning<br>message appears. If this happens, use an anti-virus utility on a<br>virus-free, bootable floppy disk to reboot and clean your system. If<br>someone attempts to write data to this area when this function is<br>enabled the BIOS displays a warning message and beeps. The<br>default setting is Disabled. |
|                              | <b>Important</b> : This setting must be disabled before you install your OS.                                                                                                    |
| CPU Internal Cache           | This motherboard only supports CPUs with an internal cache<br>memory (level 1). You can enable or disable the CPU internal cache.<br>However, we recommend you leave this setting set at the default<br>value, Enabled. If you disable this setting system performance will<br>suffer.                                                                                                    |
| External Cache               | Enables the external (L2) cache memory. The majority of CPUs that<br>can be installed in this system use external cache to improve<br>performance. We recommend you leave this setting set at the<br>default value, Enabled.                                                                                                    |
| CPU L2 Cache ECC<br>Checking | Enables the CPU L2 Cache ECC (Error Correction Code) checking on the CPU Cache memory.                                                                                                    |
| Processor Number<br>Feature  | If you want your Intel Pentium III CPU to broadcast its serial<br>number across the Internet set this setting Enabled. To surf<br>anonymously set this setting to Disabled.                                                                                                    |
|                              | Note: Only Intel Pentium III CPUs have this feature.                                                                                                    |

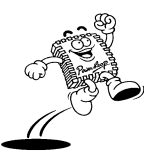

## Award BIOS Setup

| Item                              | Description                                                                                                    |  |
|-----------------------------------|----------------------------------------------------------------------------------------------------|--|
| Quick Power On Self<br>Test       | When enabled, this setting will shorten or skip some check items<br>during POST (Power On Self Test). Once you are confident your<br>system is running smoothly you can set this setting to Enabled. The<br>default is Disabled.                           |  |
| First/Second/Third Boot<br>Device | Use this setting to choose the priority the BIOS will attempt to boot.                                                                                                    |  |
|                                   | By default, the BIOS attempts to first boot from drive A: and then<br>from drive C:. You can change this sequence and assign the<br>following to the First, Second, or Third boot device: A, C, D~F,<br>CD ROM, SCSI, LS120, or ZIP.                       |  |
| Other Boot Device                 | When enabled, if the system fails to boot from other locations it will<br>search all possible locations for an operating system.                                                                                                    |  |
| Swap Floppy Drive                 | Swaps the drive designation for A: and B: floppy disk drives.                                                                                                    |  |
| Boot Up Floppy Seek               | When enabled, the BIOS will check if a floppy disk drive is<br>installed. The default setting is Disabled. Only enable this setting if<br>you have an old diskette drive with 360K (40 tracks) capacity.<br>Modern 1.44M floppy disk drives are 80 tracks. |  |
| Boot Up Num Lock<br>Status        | Choose On or Off. On puts the numeric keypad in Num Lock<br>mode at boot-up. Off puts the numeric keypad in arrow key mode<br>at boot-up.                                                                                                    |  |
| Gate A20 Option                   | Choose Enabled or Disabled. Enable this option to allow RAM accesses above 1MB using the fast gate A20 line. This option makes accesses faster than normal, and is useful in networking operating systems. Leave this option at its default value.         |  |
| Typematic Rate Setting            | Choose Enabled or Disabled. Enable this option to adjust the<br>keystroke repeat rate. Adjust the rate via Typematic Rate Delay and<br>Typematic Rate.                                                                                                    |  |
| Typematic Rate<br>(Chars/Sec)     | Choose the rate at which a character keeps repeating. You can only configure this setting if you have enabled Typematic Rate Setting.                                                                                                    |  |

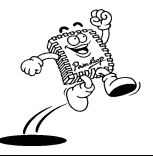

| Item                         | Description                                                                                                    |  |
|------------------------------|----------------------------------------------------------------------------------------------------|--|
| Typematic Delay (Msec)       | Choose the delay between holding down a key and when the<br>character begins repeating. You can only configure this setting if<br>you have enabled Typematic Rate Setting.                    |  |
| Security Option              | Choose Setup or System. This lets you specify whether a password<br>is required every time the system boots or only when an attempt is<br>made to enter the CMOS Setup program.               |  |
|                              | "Setup" – The password prompt only appears if you attempt to<br>enter the CMOS Setup program.                                                                                                 |  |
|                              | "System" – The password prompt appears each time the system is booted.                                                                                                    |  |
|                              | Note: The password function is disabled by default. For a description of<br>enabling the password function, refer to the section "Set Supervisor/User<br>Password" later in this chapter.     |  |
| OS Select for DRAM ><br>64MB | Only set to OS/2 if your system is using the OS/2 operating system<br>and you have installed more than 64MB of memory.                                                                        |  |
| Report No FDD For Win<br>95  | This setting only applies if you are running Windows 95 without a floppy disk drive.                                                                                                    |  |
| Video BIOS Shadow            | Use this field to change the BIOS location from ROM to RAM.<br>Changing to RAM will increase system performance as RAM has<br>quicker access than ROM. You can Enable or Disable this option. |  |

 After you have finished with the Advanced BIOS Features Setup, press the <ESC> key to return to the main menu.

# **Advanced Chipset Features**

Use this setup to enable/disable features of the card's chipset registers. The chipset manages bus speed and access to system memory resources such as DRAM. It also coordinates the communications between the conventional ISA bus and the PCI bus. *These* 

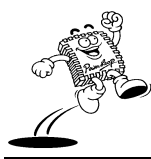

#### Award BIOS Setup

*items should never need to be changed.* The default settings have been chosen because they provide the best operating conditions for your system.

The first chipset settings deal with CPU access to DRAM. The default timings have been carefully chosen and should be altered only if data is lost. If your system has mixed-speed DRAM chips installed, you may want to configure these settings because greater delays may be required to preserve the integrity of data held in the slower memory chips.

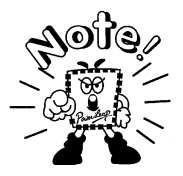

Change these settings only if you are thoroughly familiar with the chipset.

#### Solution Use the Advanced Chipset Features Setup option as follows:

1. Choose "Advanced Chipset Features" from the main menu. The following screen appears:

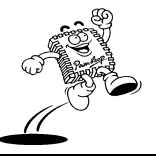

|                                                                 | Advanced Chipset      | Features                           |
|-----------------------------------------------------------------|-----------------------|------------------------------------|
| Advanced DRAM Control 1                                         | Press Enter           | Item Help                          |
| Advanced DRAM Control 2                                         | Press Enter           |                                    |
| System BIOS Cacheable                                           | Enabled               | Menu Level >                       |
| Video RAM Cacheable                                             | Enabled               |                                    |
| Memory Hole at 15M-16M.                                         | Disabled              |                                    |
| AGP Aperture Size                                               | 64M                   |                                    |
| Graphic Window WR Combin                                        | Enabled               |                                    |
| Concurrent function(MEM)                                        | Enabled               |                                    |
| Concurrent function(PCI)                                        | Enabled               |                                    |
| CPU Pipeline Control                                            | Enabled               |                                    |
| PCI Delay Transaction                                           | Enabled               |                                    |
| Memory Parity Check                                             | Enabled               |                                    |
|                                                                 |                       |                                    |
|                                                                 |                       |                                    |
|                                                                 |                       |                                    |
|                                                                 |                       |                                    |
|                                                                 |                       |                                    |
| $\uparrow\downarrow \leftarrow \rightarrow Move  Enter: Select$ | +/-/PU/PD: Value      | F10:Save ESC: Exit F1:General Help |
| F5:Previous Values                                              | F6:Fail-safe defaults | F7:Optimized Defaults              |

CMOS Setup Utility - Copyright © 1984 - 1998 Award Software

 Move between items and select values by using the arrow keys. Modify the selected fields using the PgUp/PgDn keys. For information on the various options, press the <F1> key.

| Item                    | Description                                                                                                    |
|-------------------------|----------------------------------------------------------------------------------------------------|
| Advanced DRAM Control 1 | To view detailed DRAM control settings press <enter>. See<br/>Advanced DRAM Controls below for more information.</enter>                                                                                          |
| System BIOS Cacheable   | Choose Enabled/Disabled. When enabled, caching of the system<br>BIOS at F0000h-FFFFFh is allowed enhancing system<br>performance. However, if any program writes to this memory<br>area a system error may occur. |
| Video RAM Cacheable     | Choose Enabled/Disabled. Select enabled to cache video BIOS for better system performance. However, if any program writes to this memory area a system error may result.                                          |

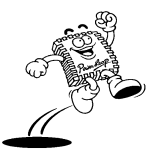

| Item                     | Description                                                                                                    |
|--------------------------|----------------------------------------------------------------------------------------------------|
| Memory Hole at 15M-16M   | Use this setting to reserve this area of system memory for ISA adapter ROM. In order to improve performance, certain space in memory is reserved for ISA cards When this area is reserved, it cannot be cached. The settings are: Enabled and Disabled.                                   |
| AGP Aperture Size        | Enter a value from 4MB to 256MB to determine the effective<br>size of the AGP graphics aperture used in the particular PAC<br>configuration. It refers to a section of the PCI memory address<br>range used for graphics memory. The larger the value, the better<br>the AGP performance. |
| Concurrent function(MEM) | This setting lets you enable or disable concurrent memory and CPU action.                                                                                                    |
| Concurrent function(PCI) | This setting lets you enable or disable concurrent PCI and CPU action.                                                                                                    |
| CPU Pipeline Control     | This item is used to enable or disable the timing parameter for CPU access.                                                                                                    |
| PCI Delay Transaction    | The chipset has an embedded 32-bit write buffer to support<br>delay transactions cycles. Select Enabled to support compliance<br>with PCI specification version 2.1.                                                                                                    |
| Memory Parity Check      | During boot-up memory testing, this item enables a parity check.<br>Only set to Enabled if you are using DRAM memory with parity.                                                                                                    |

3. After you have finished with the Advanced Chipset Features, press the <ESC> key to return to the main menu.

## Advanced DRAM Control 1

The following figure shows the Advanced DRAM Control sub menu.

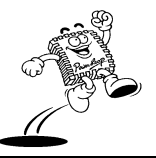

|                            | Advanced DRAM         | Jontrol I                          |
|----------------------------|-----------------------|------------------------------------|
| Auto Configuration         | Auto                  | Item Help                          |
| SDRAM RAS Active Time      | 5T                    |                                    |
| SDRAM RAS Precharg Time    | 3Т                    | Menu Level >>                      |
| RAS to CAS Delay           | 4T                    |                                    |
| Dram Background Command    | Delay 1T              |                                    |
| LD-Off Dram RD/WR Cycles   | Delay 1T              |                                    |
| Write Recovery Time        | 2Т                    |                                    |
| VCM REF TO ACT/REF         | Delay 9T              |                                    |
| VCM ACCT - ACT/REF         | Delay 9T              |                                    |
| Early CKE Delay 1T Cntrl   | Normal                |                                    |
| Early CKE Delay Adjust     | 7ns                   |                                    |
| Mem Command Output Time    | Delay 1T              |                                    |
| SDRAM/VCM CAS Latency      | 3Т                    |                                    |
|                            |                       |                                    |
|                            |                       |                                    |
|                            |                       |                                    |
|                            |                       |                                    |
| 1 Marra Entan Salaat       | +//DU/DD: Webae       | E10:Sava ESC Exit E1:Conoral Hala  |
| i ↓ ← → move Enter: Select | $\pm$ /-/rU/PD: Value | F10.5ave ESC: Exit F1:General Help |
| F5:Previous Values         | F6:Fail-safe defaults | F7:Optimized Defaults              |
|                            |                       |                                    |

CMOS Setup Utility - Copyright © 1984 - 1998 Award Software

Advanced DRAM Control 1

Use the legend keys to navigate through this menu and exit to the main menu.

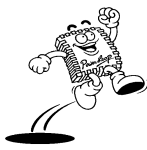

| Item                                                                                                    | Description                                                                                                    |
|----------------------------------------------------------------------------------------------------|----------------------------------------------------------------------------------------------------|
| Auto Configuration                                                                                                    | Auto Configuration installs preset default values for<br>RAM memory timing parameters. We recommend<br>you leave this item set at the default value Auto. |
| SDRAM RAS Active Time<br>SDRAM RAS Precharg Time<br>RAS to CAS Delay<br>Dram Background Command<br>LD-Off Dram RD/WR Cycles<br>Write Recovery Time<br>VCM REF To ACT/REF Delay<br>VCM ACCT – ACT/REF Delay<br>Early CKE Delay 1T Cntrl<br>Early CKE Delay Adjust<br>Mem Command Output Time<br>SDRAM (VCM CAS Lateration | These items set the wait states and timing for<br>SDRAM memory. We recommend you leave these<br>settings at their default values.                         |

Press the <ESC> key to return to Advanced Chipset Features page.

### Advanced DRAM Control 2

The following figure shows the Advanced DRAM Control sub menu.

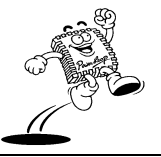

|    |                                                                  | Advanced DRAW         | Jonuoi 2 |              |                 |
|----|------------------------------------------------------------------|-----------------------|----------|--------------|-----------------|
| Me | em Command Output Time                                           | [Delay 1T]            | :        | Item Help    |                 |
| SF | RAM/VCM CAS Latency                                              | [SPD]                 |          |              |                 |
| SI | DRCLK Control                                                    | [+2.0ns]              | Menu 1   | Level 🎽      | >               |
| SI | WCLK Control CS#/CKE                                             | [+2.0ns]              |          |              |                 |
| SI | WCLK Control DQM/MD                                              | [+2.0ns]              |          |              |                 |
| EC | GMRCLK Control                                                   | [+1.5ns]              |          |              |                 |
| EC | GMWCLK Control                                                   | [+2.5ns]              |          |              |                 |
| AC | STL Pull Up Control                                              | [Enabled]             |          |              |                 |
| AC | FTL Feed Back Control                                            | [Enabled]             |          |              |                 |
|    |                                                                  |                       |          |              |                 |
|    |                                                                  |                       |          |              |                 |
|    |                                                                  |                       |          |              |                 |
|    |                                                                  |                       |          |              |                 |
|    |                                                                  |                       |          |              |                 |
|    |                                                                  |                       |          |              |                 |
|    |                                                                  |                       |          |              |                 |
|    |                                                                  |                       |          |              |                 |
|    |                                                                  |                       |          |              |                 |
|    | $\uparrow \downarrow \leftarrow \rightarrow Move  Enter: Select$ | +/-/PU/PD: Value      | F10:Save | ESC: Exit    | F1:General Help |
|    | F5:Previous Values                                               | F6:Fail-safe defaults | F7       | :Optimized D | Defaults        |
|    |                                                                  |                       |          |              |                 |

CMOS Setup Utility - Copyright © 1984 - 1998 Award Software

Advanced DRAM Control 2

Use the legend keys to navigate through this menu and exit to the main menu.

| Item                    | Description                                      |
|-------------------------|--------------------------------------------------|
| Mem Command Output Time | These items set advanced settings for SDRAM      |
| SRAM/VCM CAS Latency    | memory. We recommend you leave these settings at |
| SDRCLK Control          | their default values.                            |
| SDWCLK Control CS#/CKE  |                                                  |
| SDWCLK Control DQM/MD   |                                                  |
| EGMRCLK Control         |                                                  |
| EGMWCLK Control         |                                                  |
| AGTL Pull Up Control    |                                                  |
| AGTL Feed Back Control  |                                                  |

Press the <ESC> key to return to Advanced Chipset Features page.

## **Integrated Peripherals**

This menu lists the system's integrated peripherals.

#### **Control Set 5** Use the Integrated Peripherals option as follows:

1. Choose "Integrated Peripherals" from the main menu. The following screen appears:

|   |                                                                      | Integrated Perig      | herals                             |
|---|----------------------------------------------------------------------|-----------------------|------------------------------------|
| ۶ | SiS630 OnChip IDE Device                                             | Press Enter           | Item Help                          |
| ۶ | SiS630 OnChip PCI Device                                             | Press Enter           |                                    |
| ۶ | SiS950 SuperIO Device                                                | Press Enter           | Menu Level >                       |
|   | USB Controller                                                       | Enabled               |                                    |
|   | USB Keyboard Support                                                 | Enabled               |                                    |
|   | IDE HDD Block Mode                                                   | Enabled               |                                    |
|   | Init Display First                                                   | PCI Slot              |                                    |
|   | System Share Memory Size                                             | 8MB                   |                                    |
|   |                                                                      |                       |                                    |
|   |                                                                      |                       |                                    |
|   |                                                                      |                       |                                    |
|   |                                                                      |                       |                                    |
|   |                                                                      |                       |                                    |
|   |                                                                      |                       |                                    |
|   |                                                                      |                       |                                    |
|   |                                                                      |                       |                                    |
|   |                                                                      |                       |                                    |
|   |                                                                      |                       |                                    |
|   | $\uparrow \downarrow \longleftrightarrow Move  \text{Enter: Select}$ | +/-/PU/PD: Value      | F10:Save ESC: Exit F1:General Help |
|   | F5:Previous Values                                                   | F6:Fail-safe defaults | F7:Optimized Defaults              |

CMOS Setup Utility - Copyright © 1984 - 1998 Award Software

 Move between items and select values by using the arrow keys. Modify the selected fields using the PgUp/PgDn keys. For information on the various options, press the <F1> key.

| Item                     | Description                                                                                                    |  |
|--------------------------|----------------------------------------------------------------------------------------------------|--|
| SiS630 OnChip IDE Device | To view detailed OnChip IDE device settings press<br><enter>. See <i>SiS630 OnChip IDE Device</i> below for<br/>more information.</enter>                                                                                                    |  |
| SiS630 OnChip PCI Device | To view detailed OnChip PCI device settings press<br><enter>. See <i>SiS630 OnChip PCI Device</i> below for more information.</enter>                                                                                                    |  |
| SiS950 SuperIO Device    | To view detailed IO settings press <enter>. See <i>SiS950</i><br/><i>SuperIO Device</i> below for more information.</enter>                                                                                                    |  |
| USB Controller           | If you want to connect USB devices to the standard two<br>USB ports on the board.                                                                                                    |  |
| USB Keyboard Support     | Enable this item to use a USB keyboard.                                                                                                    |  |
| IDE HDD Block Mode       | If your IDE hard drive supports block mode (most new<br>drives do), select Enabled for automatic detection of<br>the optimal number of block read/writes per sector the<br>drive can support. Block mode is also called block<br>transfer, multiple commands, or multiple sector<br>read/write. |  |
| Init Display First       | This item allows you to activate your PCI slot or AGP first.                                                                                                    |  |
| System Share Memory Size | You can define the amount of system memory used for video.                                                                                                    |  |

3. After you have finished with the Integrated Peripherals Setup, press the <ESC> key to return to the main menu.

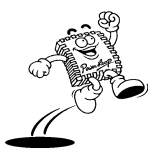

PowerLeap™ User's Manual

#### **Award BIOS Setup**

#### SiS630 OnChip IDE Device

Use this sub menu to configure IDE devices.

|                                                                      | SiS630 OnChip ID      | DE Device                          |
|----------------------------------------------------------------------|-----------------------|------------------------------------|
| Internal PCI/IDE                                                     | Enabled               | Item Help                          |
| Primary Master PIO                                                   | Auto                  |                                    |
| Secondary Slave PIO                                                  | Auto                  | Menu Level >>                      |
| Secondary Master PIO                                                 | Auto                  |                                    |
| Secondary Slave PIO                                                  | Auto                  |                                    |
| Primary Master UDMA                                                  | Auto                  |                                    |
| Primary Salve UDMA                                                   | Auto                  |                                    |
| Secondary Master UDMA                                                | Auto                  |                                    |
| Secondary Salve UDMA                                                 | Auto                  |                                    |
| IDE Burst Mode                                                       | Enabled               |                                    |
|                                                                      |                       |                                    |
|                                                                      |                       |                                    |
|                                                                      |                       |                                    |
|                                                                      |                       |                                    |
|                                                                      |                       |                                    |
|                                                                      |                       |                                    |
|                                                                      |                       |                                    |
| $\uparrow \downarrow \longleftrightarrow Move  \text{Enter: Select}$ | +/-/PU/PD: Value      | F10:Save ESC: Exit F1:General Help |
| F5:Previous Values                                                   | F6:Fail-safe defaults | F7:Optimized Defaults              |

CMOS Setup Utility - Copyright © 1984 - 1998 Award Software

Use the legend keys to navigate through this menu and exit to the main menu.

| Item             | Description                                                                                                    |
|------------------|----------------------------------------------------------------------------------------------------|
| Internal PCI/IDE | The chipset contains a PCI IDE interface with support<br>for two IDE channels. Select Enabled to activate the<br>primary IDE interface. |

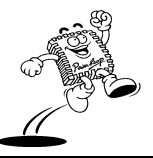

61

| Item                                                    | Description                                                                                                    |
|---------------------------------------------------------|----------------------------------------------------------------------------------------------------|
| Primary Master/Slave,<br>Secondary Master/Slave PIO     | Use the IDE PIO (Programmed Input/Output) fields<br>to set a PIO mode (0-4) for the IDE devices that the<br>onboard IDE interface supports. Modes 0 through 4<br>provide successively increased performance. In Auto<br>mode, the system automatically determines the best<br>mode for each device.                                         |
| Primary Master/Slave,<br>Secondary Master/Slave<br>UDMA | Ultra DMA/33 implementation is possible only if your<br>IDE hard drive supports it and the operating<br>environment includes a DMA driver (Windows 95<br>OSR2 or a third-party IDE bus master driver). If your<br>hard drive and your system software both support Ultra<br>DMA/33 and Ultra DMA/66, select Auto to enable<br>BIOS support. |
| IDE Burst Mode                                          | You can enable a buffer for bus master PCI IDE transfers.                                                                                                    |

Press <Enter> to return to the Integrated Peripherals menu.

#### SiS630 OnChip PCI Device

Use this sub menu to configure PCI devices.

|                                                                | bibbbb Onemp 1          | a Benee                            |
|----------------------------------------------------------------|-------------------------|------------------------------------|
| SiS-7010 AC97 AUDIO                                            | Enabled                 | Item Help                          |
|                                                                |                         | Menu Level >>                      |
|                                                                |                         |                                    |
|                                                                |                         |                                    |
|                                                                |                         |                                    |
|                                                                |                         |                                    |
|                                                                |                         |                                    |
|                                                                |                         |                                    |
|                                                                |                         |                                    |
|                                                                |                         |                                    |
| <u>^</u>                                                       |                         |                                    |
| $\downarrow \downarrow \leftarrow \rightarrow$ Move Enter: Sel | ect $+/-/PU/PD$ : Value | F10:Save ESC: Exit F1:General Help |
| F5:Previous Values                                             | F6:Fail-safe defaults   | F7:Optimized Defaults              |

CMOS Setup Utility - Copyright © 1984 - 1998 Award Software

SiS630 OnChip PCI Device

Use the legend keys to navigate through this menu and exit to the main menu.

| Item                | Description                                                                                |
|---------------------|--------------------------------------------------------------------------------------------|
| SiS-7010 AC97 AUDIO | This item allows you to decide to enable/disable the chipset family to support AC97 Audio. |

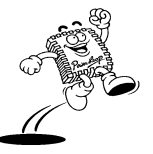

#### SiS950 SuperIO Device

Use the following items to configure your IO devices.

|   |                                                                      | SiS950 SuperIO        | Device                             |
|---|----------------------------------------------------------------------|-----------------------|------------------------------------|
|   | Onboard FDC Controller                                               | Enabled               | Item Help                          |
|   | Onboard Serial Port 1                                                | 3F8/IRQ4              |                                    |
|   | Onboard Serial Port 2                                                | 2F8/IRQ3              | Menu Level >                       |
|   | UART Mode Select                                                     | Normal                |                                    |
| х | UR2 Duplex Mode                                                      |                       |                                    |
|   | Onboard Parallel Port                                                | Disabled              |                                    |
|   | Parallel Port Mode                                                   | EPP                   |                                    |
| х | ECP Mode Use DMA                                                     |                       |                                    |
|   |                                                                      |                       |                                    |
|   |                                                                      |                       |                                    |
|   |                                                                      |                       |                                    |
|   |                                                                      |                       |                                    |
|   |                                                                      |                       |                                    |
|   |                                                                      |                       |                                    |
|   |                                                                      |                       |                                    |
|   |                                                                      |                       |                                    |
|   |                                                                      |                       |                                    |
|   | $\uparrow \downarrow \longleftrightarrow Move  \text{Enter: Select}$ | +/-/PU/PD: Value      | F10:Save ESC: Exit F1:General Help |
|   | F5:Previous Values                                                   | F6:Fail-safe defaults | F7:Optimized Defaults              |

CMOS Setup Utility - Copyright © 1984 - 1998 Award Software

Use the legend keys to navigate through this menu and exit to the main menu.

| Item                   | Description                                                                                                    |
|------------------------|----------------------------------------------------------------------------------------------------|
| Onboard FDC Controller | Select Enabled if you want to use the system's floppy<br>disk controller (FDD) If you don't want to use the<br>system's FDD or if you install an add-on FDC select<br>Disabled. |

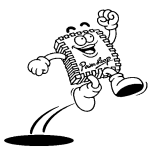

64

| Item                                            | Description                                                                                                    |  |
|-------------------------------------------------|----------------------------------------------------------------------------------------------------|--|
| Onboard Serial Port 1,<br>Onboard Serial Port 2 | You can disable the built-in serial ports or select an I/O<br>address and corresponding IRQ (Interrupt Request<br>Line). The settings are:                                                                                                    |  |
|                                                 | 3F8/IRQ4, 2E8/IRQ3, 3E8/IRQ4, 2F8/IRQ3, Disabled, Auto.                                                                                                    |  |
| UART Mode Select                                | This item defines the operation of serial port 2. The<br>Normal setting assigns serial port 2 to the external<br>COM2 connector. If you have installed an infrared port,<br>you must change this setting to one of the Infrared<br>settings (IrDA or FIR). These settings disable the<br>external COM2 serial port connector and assign the<br>resources to the infrared device. |  |
| UR2 Duplex Mode                                 | If you have selected an Infrared setting, you can define<br>whether the IR port is full duplex or half duplex.                                                                                                    |  |
| Onboard Parallel Port                           | This setting lets you disable or enable the built-in<br>parallel port on the on-board. If you enable this settin<br>you can assign it an I/O address and an Interrupt<br>Request Line (IRQ):                                                                                                    |  |
|                                                 | (3BCH/IRQ7)/ Line Printer port 0                                                                                                    |  |
|                                                 | (278H/IRQ5)/ Line Printer port 2                                                                                                    |  |
|                                                 | (378H/IRQ7) Line Printer port 1                                                                                                    |  |
| Parallel Port Mode                              | This item defines the operation of your parallel port.<br>Choose the correct setting if you are connected to a<br>device that supports the higher performance EPP<br>(Enhanced Parallel Port) or ECP (Extended Capabilities<br>Port). If you are not connected choose the SPP<br>(Standard Parallel Port) setting.                                                               |  |
| ECP Mode Use DMA                                | If you have changed the Parallel Port mode to ECP, you can use this setting to assign it a DMA.                                                                                                    |  |

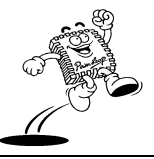

## Power Management Setup

Although modern operating systems handle most power management functions, you can manually control system power management using the Power Management Setup menu in the BIOS.

This upgrade board supports ACPI. What is ACPI? According to the BIOS manufacturer:

"The Advanced Configuration and Power Interface (ACPI) specification combines Power Management and Plug and Play functionality for notebooks, desktops, and servers. ACPI is the keystone in Microsoft's Operating System Directed Power Management (OSPM). With OSPM, the operating system determines when to do power management, and the BIOS determines how to do power management. The two pieces work in concert to provide maximum power savings."

The system includes several modes for saving power including: powering down the hard disk, turning off the video, suspending to RAM, and a software power down that allows the system to be automatically resumed by certain events. If the system has been suspended or powered down by software, wake up events allow the system to be resumed by: a modem, LAN card, PCI card, or a fixed alarm on the system clock.

#### Solution Use the Power Management Setup option as follows:

1. Choose "Power Management Setup" from the main menu. The following screen appears:

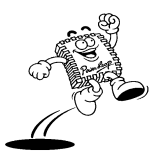
|   |                                                                 | Power Manageme        | nt Setup                           |
|---|-----------------------------------------------------------------|-----------------------|------------------------------------|
|   | ACPI function                                                   | Disabled              | Item Help                          |
|   | ACPI Suspend Type                                               | S1(POS)               |                                    |
|   | Video Off Option                                                | Suspend -> Off        | Menu Level >                       |
|   | Video Off Method                                                | V/H SYNC_Blank        |                                    |
|   | Switch Function                                                 | Disabled              |                                    |
|   | MODEM Use IRQ                                                   | 3                     |                                    |
|   | Hot key Function As                                             | Disabled              |                                    |
|   | HDD Off After                                                   | Disabled              |                                    |
|   | Power Button Override                                           | Disabled              |                                    |
| ۶ | PM Wake Up Events                                               | Press Enter           |                                    |
|   |                                                                 |                       |                                    |
|   |                                                                 |                       |                                    |
|   |                                                                 |                       |                                    |
|   |                                                                 |                       |                                    |
|   |                                                                 |                       |                                    |
|   |                                                                 |                       |                                    |
|   |                                                                 |                       |                                    |
|   | $\uparrow\downarrow \leftarrow \rightarrow Move  Enter: Select$ | +/-/PU/PD: Value      | F10:Save ESC: Exit F1:General Help |
|   | F5:Previous Values                                              | F6:Fail-safe defaults | F7:Optimized Defaults              |

CMOS Setup Utility - Copyright © 1984 - 1998 Award Software

 Move between items and select values by using the arrow keys. Modify the selected fields using the PgUp/PgDn keys. For information on the various options, press the <F1> key.

| Item              | Description                                                                                                    |  |
|-------------------|----------------------------------------------------------------------------------------------------|--|
| ACPI Function     | This item lets you enable the Advanced Configuration and Power<br>Management Interface(ACPI). If you are have installed a Microsoft<br>operating system, we recommend you set this value to Enabled.                                                                          |  |
| ACPI Suspend Type | Using this item, you can define how your system suspends. The default suspend mode S1(POS), is equivalent to a software power down. The setting S3(STR) is a suspend to RAM mode. This mode shuts down the system with the exception of refresh current to the system memory. |  |

| Item                  | Description                                                                                                    |  |
|-----------------------|----------------------------------------------------------------------------------------------------|--|
| Video Off Option      | This item determines how the monitor is powered down to save power.                                                                                                    |  |
| Video Off Method      | This determines how the monitor is powered down to save power.                                                                                                    |  |
|                       | V/H SYNC+Blank: This selection will cause the system to turn off<br>the vertical and horizontal synchronization ports and write blanks to<br>the video buffer.                                                                                                    |  |
|                       | Blank screen: This option only writes blanks to the video buffer. If<br>you don't have a "green monitor, use this item.                                                                                                    |  |
|                       | DPMS: This option allows the BIOS to control the video card if it has the DPMS features.                                                                                                    |  |
| Switch Function       | You can chose whether pressing the power switch causes the system<br>to wake up from Suspend or Standby mode.                                                                                                    |  |
| Modem Use IRQ         | Choose the modem IRQ. The choices are: 3, 4, 5, 7, 9, 10, 11, NA. If<br>you want an incoming call on a modem to automatically resume the<br>system from a power-saving mode, use this item to specify the<br>interrupt request line (IRQ) that is used by the modem. You might<br>have to connect the fax/modem to a mainboard Wake on Modem<br>connector for this feature to work. |  |
| Hot Key Function As   | If your keyboard has a Hot Key function, you can enable this setting<br>and use the Hot Key on your keyboard to power off or suspend the<br>system.                                                                                                    |  |
| HDD Off After         | Enable this setting to power down the hard disk if the selected timeout passes without any activity on the hard disk. You can set this item to a selection of timeouts from 1 to 15 minutes.                                                                                                    |  |
| Power Button Override | Under ACPI (Advanced Configuration and Power Interface) you can<br>shut down your system using only software. If you power your system<br>down you can resume your system using Wake up Alarms. Choose<br>from the following power down settings: Instant-Off, and Delay 4 Sec<br>(hold the power button down for four seconds) to set the action of<br>the power button.           |  |

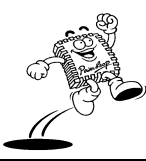

| Item              | Description                                                                                                    |  |
|-------------------|----------------------------------------------------------------------------------------------------|--|
| PM Wake Up Events | To view detailed PM Wake UP Events settings press <enter>. See PM Wake Up Events below for more information.</enter> |  |

3. After you have finished with the Power Management Setup, press the <ESC> key to return to the main menu.

### PM Wake Up Events

Use this sub menu to configure PM Wake Up Events.

CMOS Setup Utility - Copyright © 1984 - 1998 Award Software

|   |                                                                  | I WI WARE OP L        | vents                              |
|---|------------------------------------------------------------------|-----------------------|------------------------------------|
|   | IRQ [3-7,9-15],NMI                                               | Enabled               | Item Help                          |
|   | IRQ 8 Break Suspend                                              | Disabled              |                                    |
|   | Ring Power Up Control                                            | Disabled              | Menu Level >>                      |
|   | MACPME Power Up Control                                          | Disabled              |                                    |
|   | PCIPME Power Up Control                                          | Disabled              |                                    |
|   | Power Up by Alarm                                                | Disabled              |                                    |
| x | Month Alarm                                                      | NA                    |                                    |
| x | Day of Month Alarm                                               | 0                     |                                    |
| x | Time (hh:mm:ss)Alarm                                             | 0 0 0                 |                                    |
|   |                                                                  |                       |                                    |
|   |                                                                  |                       |                                    |
|   |                                                                  |                       |                                    |
|   |                                                                  |                       |                                    |
|   |                                                                  |                       |                                    |
|   |                                                                  |                       |                                    |
|   |                                                                  |                       |                                    |
|   |                                                                  |                       |                                    |
|   |                                                                  |                       |                                    |
|   | $\uparrow \downarrow \leftarrow \rightarrow Move  Enter: Select$ | +/-/PU/PD: Value      | F10:Save ESC: Exit F1:General Help |
|   | F5:Previous Values                                               | F6:Fail-safe defaults | F7:Optimized Defaults              |
|   |                                                                  |                       |                                    |

PM Wake Up Events

Use the legend keys to navigate through this menu and exit to the main menu.

| Item                                                       | Description                                                                                                    |  |
|------------------------------------------------------------|----------------------------------------------------------------------------------------------------|--|
| IRQ [3-7,9-15],NMI                                         | Enable this item if you want the system to wake from suspend or standby mode when activity is detected on a device using any of these IRQ addresses. |  |
| IRQ 8 Break Suspend                                        | If you want the system to wake from Suspend mode when activity is detected on a device using IRQ 8, enable this item.                                |  |
| Ring Power Up<br>Control                                   | Use this item to make an incoming call from the modem power up the system.                                                                           |  |
| MACPME Power Up<br>Control                                 | Use this item to make an incoming call from the Ethernet controller power up the system.                                                             |  |
| PCIPME Power Up<br>Control                                 | Use this item to make a PCI device power up the system.                                                                                              |  |
| Power Up by Alarm                                          | You can set this item to boot the computer at a specific time and date if you have shut down the computer using a software method.                   |  |
| Month Alarm/Day of<br>Month Alarm/Time<br>(hh:mm:ss) Alarm | If you have enabled Power Up by Alarm, you can use these settings to<br>specify the exact month, day, and time the computer will power up.           |  |

Press <Enter> to return to the Power Management Setup menu.

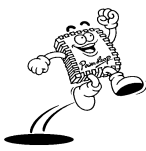

# **PNP/PCI** Configurations

This setup is used to configure Plug 'n' Play IRQ assignments and route PCI interrupts to designated ISA interrupts. PCI (Personal Computer Interconnect) allows I/O devices to operate at speeds nearing the speed the CPU itself uses when communicating with its own components. This section covers detailed technical items and it is strongly recommended only experienced users make changes to the default settings.

### **Configuration Setup option as follows:**

Choose "PnP/PCI Configurations" from the main menu. The following screen appears:

|   |                                                              | PnP/PCI Configu       | urations                               |
|---|--------------------------------------------------------------|-----------------------|----------------------------------------|
|   | Reset Configuration Data                                     | Disabled              | Item Help                              |
|   | Resources Controlled By                                      | Auto (ESCD)           |                                        |
| х | IRQ Resources                                                | Press Enter           | Menu Level >                           |
|   | PCI/VGA Palette Snoop                                        | Disabled              |                                        |
|   |                                                              |                       | Default is Disabled. Select Enabled to |
|   |                                                              |                       | Reset Extended System Configuration    |
|   |                                                              |                       | Data (ESCD) when you exit Setup if you |
|   |                                                              |                       | have Installed a new add-on and the    |
|   |                                                              |                       | system reconfiguration has caused such |
|   |                                                              |                       | a serious conflict that the OS cannot  |
|   |                                                              |                       | boot                                   |
|   |                                                              |                       |                                        |
|   |                                                              |                       |                                        |
|   |                                                              |                       |                                        |
|   |                                                              |                       |                                        |
|   |                                                              |                       |                                        |
|   |                                                              |                       |                                        |
|   |                                                              |                       |                                        |
|   | $\uparrow\downarrow \leftarrow \rightarrow Move$ Enter: Sele | ect +/-/PU/PD: Value  | F10:Save ESC: Exit F1:General Help     |
|   | F5:Previous Values                                           | F6:Fail-safe defaults | F7:Optimized Defaults                  |

CMOS Setup Utility – Copyright © 1984 – 1998 Award Software

| ~  | - 63 Y |
|----|--------|
| С, |        |
| (1 | Ğ 🗩    |
|    |        |

71

 Move between items and select values by using the arrow keys. Modify the selected fields using the PgUp/PgDn keys. For information on the various options, press the <F1> key.

| Item                     | Description                                                                                                    |  |
|--------------------------|----------------------------------------------------------------------------------------------------|--|
| Reset Configuration Data | Enable this setting to clear the PNP data stored in the<br>BIOS setup from memory and restart your system.<br>Updated PNP data is created.                                                                               |  |
| Resources Controlled By  | We recommend you leave this item set to the default<br>setting Auto(ESCD). The system dynamically allocates<br>resources to plug and play devices if they are required.                                                  |  |
| IRQ Resources            | When resources are controlled manually assign each<br>system interrupt a type, depending on the type of<br>device using the interrupt.                                                                                   |  |
|                          | If you set this item to Manual, you can manually assign<br>the following IRQs:                                                                                                    |  |
|                          | IRQ-3/4/5/7/9/10/11/12/14/15.                                                                                                    |  |
| PCI/VGA Palette Snoop    | This item is designed to overcome problems that can be<br>caused by non-standard VGA cards. This board includes<br>a built-in VGA system that does not require palette<br>snooping so you must leave this item disabled. |  |

3. After you have finished with the PCI Configuration Setup, press the <ESC> key to return to the main menu.

# PC Health Status

This item lets you monitor the parameters for critical voltages, critical temperatures, and fan speeds.

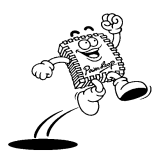

#### **Award BIOS Setup**

#### PC Health Status Shutdown Temperature Disabled Item Help Vcore 1.69V 2.5V 2.57V Menu Level ≻ Vcc3.3 3.31V +5V 5.00V +12V +12.02V SB3V 3.23V -12V 4.91V SB5V 4.89V V Battery 3.23V 29°C/84°F CPU Temperature CPUFAN Speed 4687 RPM SYSFAN Speed 0 RPM $\uparrow\downarrow \leftarrow \rightarrow$ Move Enter: Select +/-/PU/PD: Value F10:Save ESC: Exit F1:General Help F5:Previous Values F6:Fail-safe defaults F7:Optimized Defaults

# Solution Use the PC Health Status option as follows:

1. Choose "PC Health Status" from the main menu. The following screen appears:

 Move between items and select values by using the arrow keys. Modify the selected fields using the PgUp/PgDn keys. For information on the various options, press the <F1> key.

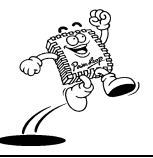

| CMOS Setup Utility - Copyright © 1984 - 1998 Awa | ard Software |
|--------------------------------------------------|--------------|
|--------------------------------------------------|--------------|

| Item                 | Description                                                                         |
|----------------------|-------------------------------------------------------------------------------------|
| Shutdown Temperature | You can manually set the shutdown temperature of your system. The settings include: |
|                      | 60C/140F                                                                            |
|                      | 65C/149F                                                                            |
|                      | 70C/158F                                                                            |
|                      | Disable                                                                             |
| Vcore                | These settings show the CPU/FAN/System voltage                                      |
| 2.5V                 | chart and FAN speed. We recommend you leave these                                   |
| Vcc3.3               | settings at their default values.                                                   |
| +5V                  |                                                                                     |
| +12V                 |                                                                                     |
| SB3V                 |                                                                                     |
| -12V                 |                                                                                     |
| SB5V                 |                                                                                     |
| V Battery            |                                                                                     |
| CPU Temperature      |                                                                                     |
| CPUFAN Temperature   |                                                                                     |
| SYSFAN Temperature   |                                                                                     |

3. After you have finished with the PC Health Setup, press the <ESC> key to return to the main menu.

# Frequency/Voltage Control

This item allows you to set the clock speed and system bus for your system.

# Suse the Frequency/Voltage Control option as follows:

1. Choose "Frequency/Voltage Control" from the main menu. The following screen appears:

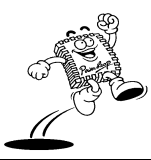

|                                                       | Frequency/Voltage     | Control                            |
|-------------------------------------------------------|-----------------------|------------------------------------|
| Auto Detect DIMM/PCI Clk                              | Disabled              | Item Help                          |
| Spread Spectrum Modulated                             | Disabled              |                                    |
| CPU Host/SDRAM/PCI CLOCK                              | Default               | Menu Level >                       |
| CPU Clock Ratio                                       | Ву Н/W                |                                    |
|                                                       |                       |                                    |
|                                                       |                       |                                    |
|                                                       |                       |                                    |
|                                                       |                       |                                    |
|                                                       |                       |                                    |
|                                                       |                       |                                    |
|                                                       |                       |                                    |
|                                                       |                       |                                    |
|                                                       |                       |                                    |
|                                                       |                       |                                    |
|                                                       |                       |                                    |
|                                                       |                       |                                    |
| <b>A</b> 1                                            |                       | 1                                  |
| $T \downarrow \longleftrightarrow Move$ Enter: Select | +/-/PU/PD: Value      | F10:Save ESC: Exit F1:General Help |
| F5:Previous Values                                    | F6:Fail-safe defaults | F7:Optimized Defaults              |

CMOS Setup Utility - Copyright © 1984-1998 Award Software

 Move between items and select values by using the arrow keys. Modify the selected fields using the PgUp/PgDn keys. For information on the various options, press the <F1> key.

| Item                      | Description                                                                                                    |
|---------------------------|----------------------------------------------------------------------------------------------------|
| Auto Detect DIMM/PCI Clk  | This item allows you to enable or disable automatically detecting the DIMM/PCI Clock. Once enabled the BIOS disables the clock signal for free DIMM and PCI slots. |
| Spread Spectrum Modulated | You can enable the spread spectrum modulate to<br>significantly reduce the EMI (Electro-Magnetic<br>Interference) generated by the system.                         |

| Ŋ Ò |
|-----|
| 0   |

| Item                        | Description                                                                                                    |
|-----------------------------|----------------------------------------------------------------------------------------------------|
| CPU Host/SDRAM/PCI<br>Clock | You can use the CPU Host/SDRAM/PCI Clock to set<br>the system bus frequency for the installed processor<br>(133MHz, 100MHz for Intel Pentium III CPUs and<br>66MHz for Celeron CPUs). In addition, you can also<br>set the SDRAM frequency. |
|                             | However we recommend you leave this at the default<br>setting and let the BIOS auto detect the CPU and<br>SDRAM frequency.                                                                                                    |
| CPU Clock Ratio Jumperless  | Leave this at the default setting.                                                                                                    |

 After you have finished with the Frequency/Voltage Control Setup, press the <ESC> key to return to the main menu.

# Load Fail-Safe Defaults

This item lets you install fail-safe defaults for all items in the setup utility. Fail-safe defaults do not place high demands on the system and are stable. Use this item if you system is not functioning correctly as a first step to getting your system working properly.

When you press <Enter> on this item you get a confirmation dialog box with a message similar to:

Load Fail-Safe Defaults (Y/N)? N

Pressing 'Y' loads the BIOS default values for the most stable, minimal-performance system operations.

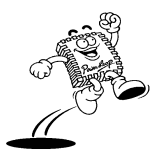

#### Award BIOS Setup

### Load Optimized Defaults

This item lets you install factory preset optimized defaults for all items in the setup utility. Optimized defaults place high demands on the system that may be greater than the performance level of components, such as CPU and memory. You can cause instability if your hardware does not support these settings.

When you press <Enter> on this item you get a confirmation dialog box with a message similar to:

```
Load Optimized Defaults (Y/N)? N
```

Pressing 'Y' loads the default values that are factory settings for optimal performance system operations.

#### Set Supervisor/User Password

The password options let you prevent unauthorized system boot-up or unauthorized use of CMOS Setup. The Supervisor Password allows both system and CMOS Setup program access; the User Password allows access to the system and the CMOS Setup Utility main menu.

The password functions are disabled by default. You can use these options to enable a password function or, if a password function is already enabled, change the password.

To change a password, first choose a password option from the main menu and enter the current password. Then type your new password at the prompt. The password is case sensitive and you can use up to 8 alphanumeric characters. Press <Enter> after entering the

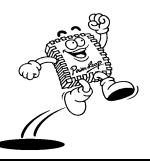

password. At the Next prompt, confirm the new password by typing it and pressing <Enter> again.

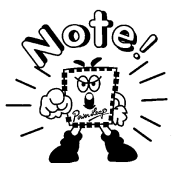

If you forget a password, you must clear CMOS memory and run the CMOS Setup program again (refer to the description for setting JP9).

After you use this option to enable a password function, use the "Security Option" in "BIOS Features Setup" to specify whether a password is required every time the system boots or only when an attempt is made to enter the CMOS Setup program.

# Save & Exit Setup

This function automatically saves all CMOS values before leaving Setup.

Pressing <Enter> on this item asks for confirmation:

```
Save to CMOS and EXIT (Y/N)? Y
```

Pressing "Y" stores the selections made in the menus in CMOS – a special section of memory that stays on after you turn your system off. The next time you boot your computer, the BIOS configures your system according to the Setup selections stored in CMOS. After saving the values the system is restarted again.

# **Exit Without Saving**

Use this function to exit Setup without saving the CMOS values.

Pressing <Enter> on this item asks for confirmation:

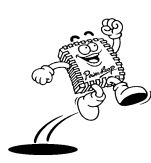

Quit without saving (Y/N)? Y

This allows you to exit Setup without storing in CMOS any change. The previous selections remain in effect. This exits the Setup utility and restarts your computer.

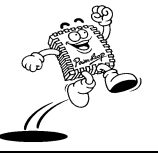

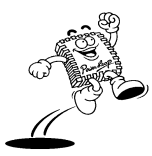

PowerLeap™ User's Manual

# **Drivers and Utilities**

The Drivers and Utilities CD includes the following items:

- RealTek LAN driver
- VGA chip drivers
- Sound drivers

# REALTEK Help8139 v1.10

RTL8139 Driver Disk Version 3.30

This Help offers some information about installing a driver in a network operating system

on a PCI LAN adapter.

Realtek Semiconductor Co., Ltd. (c)Copyright 1997

http://www.realtek.com.tw

### **Diskette Contents**

| Files and Dirs | Description                                                                   |
|----------------|-------------------------------------------------------------------------------|
| VERSION.DOC    | This document describes this version of the RTL8139 driver disk.              |
| HELP8139.EXE   | Help file viewer.                                                             |
| MAINMENU.TXT   | HELP8139 menu contents. Locate it in the same subdirectory with HELP8139.EXE. |

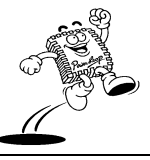

| FILEPATH.LST    | HELP8139 text files path. Locate it in the same subdirectory with HELP8139.EXE.          |  |
|-----------------|------------------------------------------------------------------------------------------|--|
| RSET8139.EXE    | RSET8139 program set up the adapter's hardware configuration and running diagnostics.    |  |
| OEMSETUP.INF    | The setup file for Windows NT3.5, NT3.51, & NT4.0.                                       |  |
| NETRTP.INF      | The setup file for Windows 95 & OSR2.                                                    |  |
| \TXT            | Subdirectory for all text files with instructions to install various drivers.            |  |
| \CLIENT32       | Subdirectory for Netware Client 32 driver.                                               |  |
| \MSCLIENT       | Subdirectory for Microsoft Network Client for MS-DOS driver.                             |  |
| \MSLANMAN.DOS   | Subdirectory for DOS NDIS drivers for Microsoft LAN<br>Manager Versions 1.x and 2.x.     |  |
| \MSLANMAN.OS2   | Subdirectory for OS/2 NDIS drivers for Microsoft LAN Manager Versions 1.x and 2.x.       |  |
| \NDIS           | Subdirectory for OS/2 LAN server & DOS LAN requester driver.                             |  |
| \DOS            | Subdirectory for IBM DOS LAN requester driver.                                           |  |
| $\setminus OS2$ | Subdirectory for IBM OS/2 LAN server driver.                                             |  |
| \NWCLIENT       | Subdirectory for Novell NetWare ODI driver.                                              |  |
| \DOS            | Subdirectory for Novell NetWare DOS/ODI driver.                                          |  |
| \NWSERVER       | Subdirectory for Novell NetWare Drivers.                                                 |  |
| \312            | Subdirectory for Novell NetWare ODI v3.12 server driver.                                 |  |
| \41             | Subdirectory for Novell NetWare ODI v4.1 server driver.                                  |  |
| \411            | Subdirectory for Novell NetWare ODI v4.11 server driver.                                 |  |
| \RTSPKT         | Subdirectory for FTP spec-compliant packet driver and Sun<br>Microsystems PC/NFS Driver. |  |

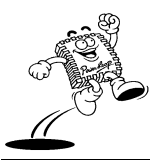

| \SCO            |                                                                      |
|-----------------|----------------------------------------------------------------------|
| $\setminus 4.X$ | Subdirectory for SCO UNIX 4.X drivers.                               |
| $\setminus 5.X$ | Subdirectory for SCO UNIX 5.X drivers.                               |
| \WFW31          | Subdirectory containing Windows for WorkGroup 3.10 driver files.     |
| \WIN95          | Subdirectory containing Win95 & OSR2 driver files.                   |
| \WINNT          | Subdirectory containing Windows NT3.5, NT3.51, & NT4.0 driver files. |

# Files on Configuration Disk

# **Root Directory**

| VERSION.DOC  | Describes some information for this version of the RTL8139 driver disk.               |
|--------------|---------------------------------------------------------------------------------------|
| HELP8139.EXE | Readme Viewer.                                                                        |
| FILEPATH.LST | LST file for Readme Viewer.                                                           |
| MAINMENU.TXT | TXT file for HELP8139 Mainmenu Title.                                                 |
| RSET8139.EXE | RSET8139 program set up the adapter's hardware configuration and running diagnostics. |
| OEMSETUP.INF | The setup file for NT3.5, NT3.51, & NT4.0.                                            |
| NETRTP.INF   | The setup file for Win95 & OSR2.                                                      |

# \TXT\GENERAL

| DIRS.TXT  | All subdirectory contents about the RTL8139 driver diskette. |
|-----------|--------------------------------------------------------------|
| FILES.TXT | All file abstracts in the RTL8139 driver diskette.           |

# \TXT\IBM

Text files for IBM NOS Installation Notes:

LANSVR23.TXT

LANSVR40.TXT

# TXT MS

Text files for Microsoft NOS Installation Notes:

MSCLIENT.TXT

MSLANMAN.TXT

MSWFW310.TXT

MSNT.TXT

MSWIN95.TXT

# \TXT\NETWARE

Text files for Novell NOS Installation Notes:

NWODIDOS.TXT

NW312.TXT

NW41.TXT

NW411.TXT

CLIENT32.TXT

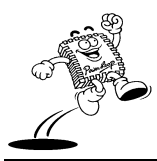

84

# \TXT\OTHERS

Text files for Other NOS Installation Notes:

LANTAS60.TXT

PACKET.TXT

## \TXT\UNIX

Text files for information on UNIX drivers:

SCO4.TXT

SCO5.TXT

### **\CLIENT32**

- RTSSRV.LAN ;ODI 32-bit driver
- ODIRTL.INF

### **\MSCLIENT**

- RTSND.DOS ;NDIS 2.0 driver
- OEMSETUP.INF ;Configuration file
- PROTOCOL.INI ;Protocol.ini stub for LAN Manager install

### \MSLANMAN.DOS\DRIVERS\ETHERNET\RTL8139

- RTSND.DOS ;DOS NDIS 2.01 driver
- PROTOCOL.INI ;Protocol.ini stub for LAN Manager install

# \MSLANMAN.DOS\DRIVERS\NIF

| RTL8139.NIF                            | ;Standard NIF file for DOS                 |  |
|----------------------------------------|--------------------------------------------|--|
| \MSLANMAN.OS2\DRIVERS\ETHERNET\RTL8139 |                                            |  |
| RTSND.OS2                              | ;OS/2 NDIS 2.0 driver                      |  |
| PROTOCOL.INI                           | ;Protocol.ini stub for LAN Manager install |  |
| \MSLANMAN.OS2\DRIVERS\NIF              |                                            |  |
| RTL8139.NIF                            | ;Standard NIF file for OS/2                |  |
| \NDIS\DOS                              |                                            |  |
| RTSND.DOS                              | ;DOS NDIS 2.0 driver                       |  |
| RTL8139.NIF                            | ;Extended NIF file for IBM OS/2            |  |
| OEMSETUP.INF                           | ;Extended NIF file for DOS LAN Requester   |  |
| \NDIS\OS2\RTSND.OS2                    |                                            |  |
| RTSND.OS2                              | ;OS2 NDIS 2.0 driver                       |  |
| RTL8139.NIF                            | ;Extended NIF file for IBM OS/2            |  |
| \NWCLIENT\DOS                          |                                            |  |

- RTSODI.COM ;ODI driver for DOS
- NET.CFG ;Sample Net.cfg for ODI

#### **RTSODI.INS**

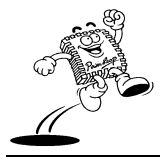

# **Drivers and Utilities**

### \NWSERVER\312

- RTSSRV.LAN ;3.12 Server driver
- MSM31X.NLM
- ETHERTSM.NLM
- NBI31X.NLM

#### \NWSERVER\41

- RTSSRV.LAN ;4.0 Server driver
- ETHERTSM.NLM
- MSM.NLM
- NBI.NLM

### \NWSERVER\411

- RTSSRV.LAN ;4.11 Server driver
- RTSSRV.LDI

# **\RTSPKT**

RTSPKT.COM ;Packet Driver

# \SCO\4.X

- DRIVER.O ;SCO UNIX driver
- SETUP

| 88       |                  | Drivers and Utilities |
|----------|------------------|-----------------------|
|          |                  |                       |
| INFO     |                  |                       |
| INIT     |                  |                       |
| MASTER   |                  |                       |
| NODE     |                  |                       |
| RECONF   |                  |                       |
| REMOVE   |                  |                       |
| SPACE.C  |                  |                       |
| SYSTEM   |                  |                       |
| \SCO\5.X |                  |                       |
| DRIVER.O | ;SCO UNIX driver |                       |
| SETUP    |                  |                       |
| MASTER   |                  |                       |
| SYSTEM   |                  |                       |
| NODE     |                  |                       |
| SPACE.C  |                  |                       |
| SPACE.H  |                  |                       |
| LKCFG    |                  |                       |
| AOF/R8E  |                  |                       |
|          |                  |                       |

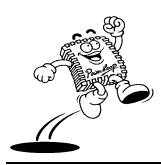

# **Drivers and Utilities**

#### \WFW31

| RTSND.DOS    | ;NDIS 2.0 driver for WfW 3.10                          |
|--------------|--------------------------------------------------------|
| OEMSETUP.INF | ;Configuration file for WfW 3.11 install               |
| \WIN95       |                                                        |
| RTL8139.SYS  | ;NDIS 3.1 mini-port driver for Windows 95 & OSR2       |
| \WINNT       |                                                        |
| RTL8139.SYS  | NDIS 3.1 mini-port driver for Windows NT3.5, NT3.51, & |
| NT4.0        |                                                        |

### Installing Novell Network Drivers

#### Workstation for DOS ODI Client

This section describes the procedure to set up the NetWare v3.X and v4.X workstation driver for the REALTEK RTL8139 PCI Ethernet adapter.

Location of Driver: \NWCLIENT\DOS\RTSODI.COM

#### Sample Configuration Files:

STARTNET.BAT:

LSL

RTSODI

IPXODI

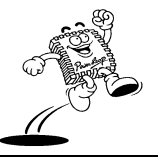

NETX or VLM (VLMs for NetWare 4.x)

#### NET.CFG:

#### LINK DRIVER RTSODI

SPEED 100 ;specify adapter's speed.

BUSNO NN ; where NN is the PCI bus identifier of the PCI bus that connects to the adapter.

DEVICENO NN ; where NN is the specific PCI BIOS device identification number of the specified PCI adapter.

[or you can use "EtherID" to select a specific RTL8139 adapter: EtherID NNNNNNNNNNN --Where NNNNNNNNNN specifies an RTL8139 adapter's node address. This is only required when more than one RTL8139 adapter exists on one system.]

FRAME Ethernet\_802.2 ;specify frame type

FRAME Ethernet\_802.3

FRAME Ethernet\_SNAP

FRAME Ethernet\_II

NetWare DOS Requester

FIRST NETWORK DRIVE = F

NETWARE PROTOCOL = NDS BIND

PREFERRED SERVER = NW411

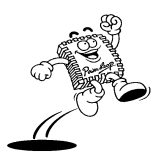

#### **Drivers and Utilities**

#### Setup Procedures for NetWare 3.11/3.12 Client:

Before you start with the installation process, make sure that the adapter is properly installed and configured. Make sure that your NetWare workstation is properly installed.

1. Copy RTSODI.COM from the Realtek Driver Diskette subdirectory A:\NWCLIENT to your hard disk.

2. Create a batch file, or add to your STARTNET.BAT file the commands listed above under STARTNET.BAT.

3. Edit the NET.CFG file that you copied over. Edit the file per your requirements (see the examples above). If there are two frame types listed, the driver will load whichever frame type is listed first. (See the above for examples.) The NET.CFG file should be in the same directory with the LSL.COM file.

#### Setup Procedures for NetWare 4.X Client with vlm:

The installation utility INSTALL.EXE is located on NetWare's "Workstation for DOS" disk. Run INSTALL.EXE from the Workstation for DOS Disk.

The NetWare Client Install program screen will appear. You must complete each of the questions. These options are specific to your needs.

1. Enter the destination directory for the NetWare Client. (The default directory is C:\NWCLIENT).

This gives you the option to automatically update the CONFIG.SYS and the AUTOEXEC.BAT files or modify them at a later time manually.

2. Answer the question, "Do you wish to install support for MS Windows? (Y/N)"

(MS Windows Subdirectory: default C:\WINDOWS)

3. Select a network driver and provide configuration options. It uses the specifications you select to create the file NET.CFG.

4. Insert the Realtek drivers disk when prompted for the driver disk and specify the driver path A:\NWCLIENT\DOS

5. Press <Enter> to install.

#### NOTE:

1. For the network mappings to work properly, be sure to add LASTDRIVE=Z to your CONFIG.SYS file.

2. When you have multiple RTL8139 adapters on your system, use the "BUSNO" and "DEVICENO" keywords in NET.CFG to select the adapter to use with your NetWare client (or you can use "EtherID").

### Server Driver for NetWare 3.12

This section describes the procedure to install the NetWare v3.12 server driver for the REALTEK RTL8139 Fast Ethernet adapter.

Location of Driver: \NWSERVER\312\RTSSRV.LAN

#### Installation Procedure:

Before you start with the installation process, make sure that the Novell NetWare v3.12 server is properly installed. Similarly, your adapter should also be properly installed in your server.

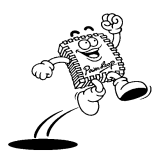

92

1. Get these files from Realtek driver disk subdirectory A:\NWSERVER\312:

NBI31X.NLM

MSM31X.NLM

ETHERTSM.NLM

2. If you can log into the server as a supervisor, copy RTSSRV.LAN relative files from the Realtek Driver Diskette subdirectory A:\NWSERVER\312 into the NetWare 386 subdirectory SYSTEM of your server. (If some files exist, rename the existing files in the SYSTEM subdirectory.)

3. When the NetWare server prompt appears (indicated by a colon), load your server driver. Simply type:

: LOAD NBI31X <Enter>

: LOAD RTSSRV <Enter>

or you can directly load files from the Realtek RTL8139 driver disk:

: LOAD A:\NWSERVER\312\NBI31X <Enter>

: LOAD A:\NWSERVER\312\RTSSRV <Enter>

4. Bind IPX to the adapter driver. At the NetWare server prompt, type:

:BIND IPX TO RTSSRV <Enter>

5. After you press <Enter>, the computer prompts you for the Network Number. For details on how to assign this number, please consult your NetWare Server Installation Manual.

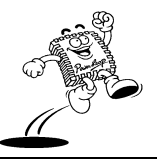

6. Add the load and bind statements you require to the server's AUTOEXEC.NCF file so that the LAN driver will load automatically each time the server starts up.

NOTES:

1. Installing Multiple LAN Adapters:

The keyword "SLOT" is provided for multiple LAN adapters in a single server by the driver RTSSRV.LAN. Add "SLOT" in LOAD commands. For example:

LOAD RTSSRV FRAME=Ethernet\_802.2 NAME=LAN\_A SLOT=1

BIND IPX TO LAN\_A NET=11

LOAD RTSSRV FRAME=Ethernet\_802.2 NAME=LAN\_B SLOT=2

BIND IPX TO LAN\_B NET=22

2. The keyword "SPEED" is provided for specifying the adapter's speed (10M/100M). Add SPEED in LOAD commands. For example:

LOAD RTSSRV FRAME=Ethernet\_802.2 NAME=LAN\_A SLOT=1 SPEED=100

BIND IPX TO LAN\_A NET=11

3. Installing One LAN adapter with Multiple Frame Types:

When binding multiple frame types to one adapter, enter a LOAD and BIND statement for each frame type. Each LOAD statement will use a different network number that is required on the bind statement. You need to supply a name on each load line in order to avoid being

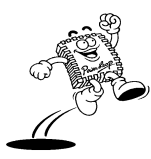

### **Drivers and Utilities**

prompted for the board to bind IPX to. If you do not have the name option in the AUTOEXEC.NCF, it will not execute completely without user intervention. Example:

LOAD RTSSRV FRAME=ETHERNET\_802.3 NAME=IEE8023 BIND IPX TO IEE8023 NET=11111 LOAD RTSSRV FRAME=ETHERNET\_802.2 NAME=IEE8022 BIND IPX TO LAN8022 NET=22222

If problems occur during the binding process, the screen will prompt you with error messages. Please refer to your NetWare 386 manual for details on these messages.

#### Server Driver for NetWare 4.1

This section describes the procedure to install the NetWare v4.1 server driver for the REALTEK RTL8139 Fast Ethernet adapter.

Location of Driver: \NWSERVER\41\RTSSRV.LAN

#### Installation Procedure:

Before you start with the installation process, make sure that the Novell NetWare v4.10 server is properly installed. Similarly, your adapter should also be properly installed in your server.

1. Get these files from the Realtek driver disk subdirectory A:\NWSERVER\41:

NBI.NLM

MSM.NLM

ETHERTSM.NLM

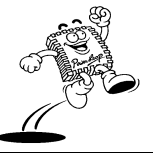

2. If you can log into the server as ADMIN, copy RTSSRV.LAN relative files from the Realtek Driver Diskette subdirectory A:\NWSERVER\41 into the NetWare 4.1 subdirectory SYSTEM of your server. (If some files already exist, rename the existing files in the SYSTEM subdirectory.)

3. When the NetWare server prompt appears (indicated by a colon), load your server driver. Simply type:

: LOAD NBI <Enter>

: LOAD RTSSRV <Enter>

or you can directly load the files from the Realtek RTL8139 driver disk:

: LOAD A:\NWSERVER\41\NBI <Enter>

: LOAD A:\NWSERVER\41\RTSSRV <Enter>

4. Bind IPX to the adapter driver. At the NetWare server prompt, type:

:BIND IPX TO RTSSRV <Enter>

5. After you press <Enter>, the computer prompts you for the Network Number. For details on how to assign this number, please consult your NetWare Server Installation Manual.

6. Add the load and bind statements you require to the server's AUTOEXEC.NCF file so that the LAN driver will load automatically each time the server starts up.

NOTES:

1. Installing Multiple LAN Adapters:

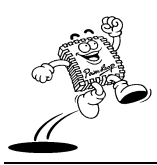

PowerLeap<sup>™</sup> User's Manual

### **Drivers and Utilities**

The keyword "SLOT" is provided for multiple LAN adapters in a single server by the driver RTSSRV.LAN. Add "SLOT" in LOAD commands. For example:

LOAD RTSSRV FRAME=Ethernet\_802.2 NAME=LAN\_A SLOT=1

BIND IPX TO LAN\_A NET=11

LOAD RTSSRV FRAME=Ethernet\_802.2 NAME=LAN\_B SLOT=2

BIND IPX TO LAN\_B NET=22

2. The keyword "SPEED" is provided for specifying adapter's speed (10M/100M). Add SPEED in LOAD commands. For example:

LOAD RTSSRV FRAME=Ethernet\_802.2 NAME=LAN\_A SLOT=1 SPEED=100

BIND IPX TO LAN\_A NET=11

3. Installing One LAN adapter with Multiple Frame Types:

When binding multiple frame types to one adapter, enter a LOAD and BIND statement for each frame type. Each LOAD statement will use a different network number that is required on the bind statement. You need to supply a name on each load line in order to avoid being prompted for which board to bind IPX to. If you do not have the name option in the AUTOEXEC.NCF, it will not execute completely without user intervention. Example:

LOAD RTSSRV FRAME=ETHERNET\_802.3 NAME=IEE8023

BIND IPX TO IEE8023 NET=11111

LOAD RTSSRV FRAME=ETHERNET\_802.2 NAME=IEE8022

#### BIND IPX TO LAN8022 NET=22222

If problems occur during the binding process, the screen will prompt you with error messages. Please refer to your NetWare 386 manual for details on these messages.

### Server Driver for NetWare 4.11

This section describes the procedure to install the NetWare v4.11 server driver for the REALTEK RTL8139 Fast Ethernet adapter.

Location of Driver: \NWSERVER\411\RTSSRV.LAN

#### Installation Procedure:

Before you start with the installation process, make sure that the Novell NetWare v4.11 server is properly installed. Similarly, your adapter should also be properly installed in your server.

1. Insert the Realtek Driver Diskette into drive A and check the contents of subdirectory \NWSERVER\411. It should contain the following files:

RTSSRV.LAN -- Novell NetWare v4.11 Server Driver

RTSSRV.LDI -- Novell NetWare v4.11 Server Driver Installation Information File

2. At the NetWare prompt (indicated by the Server name), run the INSTALL.NLM program by typing:

server name: LOAD INSTALL <Enter>

- 3. Select "Maintenance/Selective Install" and press <Enter>.
- 4. Select "LAN Driver Options (Configure/Load/...)" and press <Enter>.

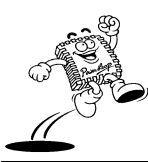

5. Press the <Ins> key to specify other drivers to install.

6. Press <F3> and specify the driver path (A:\NWSERVER\411) and press <Enter>.

The RTSSRVLAN driver should appear in your choice list for the 'Select a LAN Driver' field.

7. Choose this driver to start the driver loading and binding procedure. This will allow you to load and bind all four frame types supported by NetWare.

8. Add the LOAD and BIND statements you require to the server's AUTOEXEC.NCF file so that the LAN driver will load automatically each time the server starts up.

Installation Notes:

1. Installing Multiple LAN Adapters:

The keyword "SLOT" is provided for multiple LAN adapters in a single server by the driver RTSSRV.LAN. Add EtherID in LOAD commands. For example:

LOAD RTSSRV FRAME=Ethernet\_802.2 NAME=LAN\_A SLOT=1

BIND IPX TO LAN\_A NET=11

LOAD RTSSRV FRAME=Ethernet\_802.2 NAME=LAN\_B SLOT=2

BIND IPX TO LAN\_B NET=22

2. The keyword "SPEED" is provided for specifying adapter's speed (10M/100M). Add SPEED in LOAD commands. For example:

LOAD RTSSRV FRAME=Ethernet\_802.2 NAME=LAN\_A SLOT=1 SPEED=100 BIND IPX TO LAN\_A NET=11

### Netware Client32 Driver

This section describes the procedure to install the NetWare Client32 driver for the REALTEK RTL8139 Fast Ethernet adapter.

Location of Driver: \CLIENT32\RTSSRV.LAN

#### Sample Configuration Files:

STARTNET.BAT (Client 32 for DOS will contain):

C:\NOVELL\CLIENT32\NIOS.EXE LOAD C:\NOVELL\CLIENT32\LSLC32.NLM LOAD C:\NOVELL\CLIENT32\CMSM.NLM LOAD C:\NOVELL\CLIENT32\ETHERTSM.NLM LOAD C:\NOVELL\CLIENT32\RTSSRVLAN FRAME=ETHERNET\_802.2 LOAD C:\NOVELL\CLIENT32\RTSSRVLAN FRAME=Ethernet\_802.3 LOAD C:\NOVELL\CLIENT32\RTSSRVLAN FRAME=Ethernet\_II

#### Driver Installation Procedures on Client32 for DOS:

1. If you have completed installing the Netware Client 32 for DOS, all you have to do is to modify STARTNET.BAT. Please see the sample STARTNET.BAT above. If not, please follow step 2 through step 7 below.

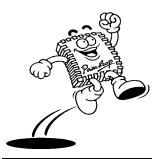

2. Run INSTALL.EXE from Netware Client 32 for DOS diskette 1 (or from Netware 4.11 CD). When the product manual appears, mark the "Netware Client 32 for DOS" item, then press <Enter>.

3. Select "OTHER DRIVERS" item from "32-bit Network Board Drivers" menu, then press <Enter>.

4. Insert the Realtek RTL8139 Driver Diskette, then specify the driver path A: or B:

5. Select "Realtek RTL8139 Fast Ethernet driver", then press <Enter>.

6. Following instructions to complete the Client32 for DOS software installation.

7. Reboot your machine.

Installation Notes:

\* Installing Multiple LAN Adapters:

The keyword "SLOT" is provided for multiple LAN adapters in a single server by the driver RTSSRV.LAN. Add "SLOT" in LOAD commands. For example:

C:\NOVELL\CLIENT32\NIOS.EXE

LOAD LSLC32.NLM

LOAD CMSM.NLM

LOAD ETHERTSM.NLM

LOAD RTSSRV FRAME=Ethernet\_802.2 SLOT=1

LOAD RTSSRV FRAME=Ethernet\_802.2 SLOT=2

#### Driver Installation Procedures on Client32 for Windows 3.x:

Refer to the "Driver Installation Procedures on Clien32 for DOS" procedure above. In step 2, mark "Netware Client 32 for DOS" and "Client 32 for Windows". In step 4, specify the driver path such as A:\CLIENT32\RTSSRV.LAN, then follow steps 3 through 7 to complete the installation.

#### Driver Installation Procedures on Client32 for Windows 95:

If you have installed the Microsoft Client in your Windows 95 system, you should remove the adapter object & NDIS 2/3 driver of the RTL8139 adapter from the Windows 95 system. If you have installed previously Realtek's RTL8139 NDIS 2/3 driver, you should do the following steps before installing the RTL8139 Client 32 driver. (Note: If you never plugged the Realtek RTL8139 adapter into your PC, the first procedure below is not necessary (start from the second procedure below).

Remove the previously installed adapter object & driver of Realtek RTL8139, if any.

1. Under the Windows 95 system directory C:\WIN95\INF\, you should delete the NETRTS.INF and \*.BIN files.

- 2. Click the "My Computer" icon in the Main Program Group.
- 3. Click the "Control Panel" icon from the My Computer window.
- 4. Click the "System" icon from the Control Panel window.
- 5. Click the "Device Manager" item.
- 6. Click the "Network adapter" item from the System window.
- 7. Click the "Realtek RTL8139 Fast Ethernet Adapter" icon from the System window.

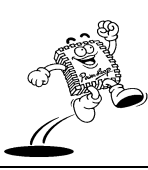

102
8. Click the <Remove> button, then click the <OK> button.

9. Close the opened windows.

Driver Installation on Client 32 for Windows 95:

1. Plug Realtek's RTL8139 adapter into your PC.

2. Turn the power on to boot up Windows 95. Windows 95 will then prompt the "Realtek RTL8139 Fast Ethernet Adapter" in the New Hardware Found dialog box.

3. Follow instructions to complete the installation. Window 95 will then ask you the proper path of the following diskettes:

a. Netware Client 32 for Windows 95 Disk

b. Realtek RTL8139 Fast Ethernet Adapter Driver Diskette: Insert RTL8139 Driver Diskette, then assign the path to A:\Client32

c. Windows 95 CD-ROM

## Installing IBM Network Drivers

#### LAN Server 2.0/3.0

This section describes the procedure to install the NDIS driver on the DOS LAN Requester and OS/2 LAN server 2.0 (or 3.0) for the Realtek RTL8139 Fast PCI Ethernet adapter.

Location of Driver: \NDIS\DOS\RTSND.DOS (for DOS LAN Requester)

\NDIS\OS2\RTSND.OS2 (for OS/2 LAN Server)

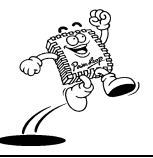

#### Driver Installation Procedures on the DOS LAN Requester:

1. Insert the IBM LAN Support Program (LSP) Version 1.30 (or 1.31) Diskette into your floppy drive A:.

2. Type A:\dxmaid and press <Enter>. The screen will display the IBM logo.

3. Press <Enter> twice until "Environment Information" appears on screen.

4. Respond to the screen prompts, specifying the following values for each field (use the <Space Bar> to toggle between choices):

| Configuration for this computer?        | Yes    |
|-----------------------------------------|--------|
| Use existing configuration information? | Yes    |
| Do you have adapter option diskettes?   | Yes    |
| Are you configuring for two adapters?   | No     |
| Do you need 802.2 interface support?    | Yes    |
| Source for LSP                          | A:\    |
| Target for new configuration            | C:\LSP |

Make sure that the values given above are correct, then press <Enter> to store your choices.

5. Insert the Realtek RTL8139 driver diskette in floppy A, specify your pathname A:\NDIS\DOS, then press ENTER.

6. Follow screen instructions to complete the process. Simply pressing <Enter> for each screen display will select the default options. Press <Enter> until you reach the display prompting you to insert the LSP diskette.

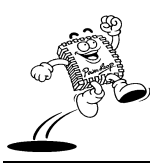

7. Insert the LSP diskette as prompted. Press <Enter> to acknowledge completion of the action. A screen showing the current configuration detected will be displayed. It should show the Realtek RTL8139 adapter and the protocols already selected (i.e., "IBM IEEE 802.2" and "IBM OS/2 NETBIOS").

8. Press <F4> to save the new configuration. This completes the LSP installation.

9. Save the configuration and reboot your computer.

10. Insert the DOS LAN Requester Install Diskette 1 into your floppy drive.

11. Type A:\INSTALL and press <Enter>. The IBM logo will again appear on the screen.

12. Press <Enter> to move on to the next screen.

13. Follow screen instructions, pressing <Enter> to move from screen to screen until you are prompted to indicate the pathname of the DOS LAN Requester directory (C:\DOSLAN).

14. Specify the pathname (C:\DOSLAN is the default) for the DOS LAN Requester directory. Then press <Enter> to continue. The program will ask you for the services that you require.

15. Highlight the appropriate option. Select either "Send messages" or the "Send, View, Edit, and Log message" option. (Normally, the second option "Send, View, Edit and Log message" is selected).

16. Specify the PC's ID and domain ID.

17. Follow screen prompts to complete the installation.

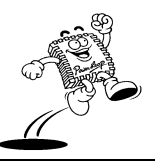

## Driver Installation Procedures on OS/2 LAN Server 2.0/3.0:

Before you start with the installation process, make sure that OS/2 LAN Server is properly installed. Similarly, your adapter should also be properly installed in your server.

1. Copy the RTSND.OS2 and RTL8139.NIF files from your Driver diskette (\NDIS\OS2) to C:\IBMCOM\MACS.

- 2. Click the OS/2 LAN Service icon.
- 3. Select "Installation and configuration". The IBM logo should appear onscreen.
- 4. Click <OK>.
- 5. Select <Advance> and press <Enter>.
- 6. Select "Install or Configuration this Workstation."

7. Select server type, adding a server or domain controller. The "install or remove" selections should appear.

8. Select "Configure a component."

9. Click the "Configure" button.

10. Select "Configure workstation."

11. Select "RTL8139 Fast Ethernet adapter" when prompted to identify your Network Adapter. Then click the <Add> button.

12. Select IBM NETBIOS from the list and click the <Add> button.

13. Select <OK> to confirm all selections.

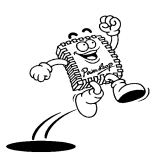

14. Follow screen instructions to complete the process, selecting <OK> to accept default selections.

15. Continue pressing <OK> until your screen prompts you to back up the old CONFIG.SYS and AUTOEXEC.BAT files and create new CONFIG.SYS and AUTOEXEC.BAT files. Select <OK> to confirm this. Installation is complete now.

16. Reset your PC by turning it off and on.

Notes:

1. The DOS version must be below DOS 5.0 when installing the DOS LAN requester into your system.

2. Sample protocol.ini:

[RTL8139]

DriverName=RTSND\$

EtherID=@52544C111111 ;This keyword is used to designate a RTL8139 adapter by assigning its Ethernet ID when more than one adapters exist on one system.

BusNo=@00 ;This keyword is used to designate a RTL813 adapter by assigning its PCI bus number when more than one adapter exists on one system (must be used with 'DeviceNo' keyword).

DeviceNo=@0A ;This keyword is used to designate a RTL8139 adapter by assigning its PCI Device number when more than one adapter exists on one system (must be used with 'BusNo' keyword).

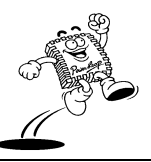

Speed= 100/10 ;This keyword is used to force RTL8139 adapter to speed 10M or 100M mode. If not present, the driver will auto-detect the speed.

# LAN Server 4.0

This section describes the procedure to install the NDIS driver on DOS LAN Requester and OS/2 LAN server 4.0 for the Realtek RTL8139 Ethernet adapter.

Location of Driver: \NDIS\DOS\RTSND.DOS (for DOS LAN Services)

\NDIS\OS2\RTSND.OS2 (for OS/2 LAN Server)

### Driver Installation Procedures on the DOS LAN Requester:

Before you start with the installation process, make sure that DOS LAN Services is properly installed. Similarly, your adapter should also be properly installed in your client PC.

1. Copy RTSND.DOS from your Driver diskette (A:\NDIS\DOS) to the DOS LAN Services subdirectory C:\DLS.

2. Under the DOS LAN Requester subdirectory C:\DLS, run INSTALL. The screen displays some description.

3. If the description is correct, highlight the "The listed options are correct" item, then press ENTER.

4. Highlight "Network Card", then press ENTER.

5. Select the "Change driver for network card." item, then press ENTER.

6. Select "Network card not shown in list below..", then press ENTER.

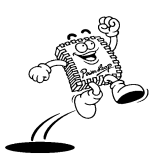

7. Insert the Realtek RTL8139 driver diskette in floppy A, specify your pathname A:\NDIS\DOS, then press ENTER. The Realtek 8139 driver is now installed on your computer.

8. Reboot your computer.

#### Driver Installation Procedures on OS/2 LAN Server 4.0:

Before you start with the installation process, make sure that OS/2 LAN Server is properly installed. Similarly, your adapter should also be properly installed in your server.

1. In the OS/2 window, click the "MPTS" icon. The screen will display the IBM Log.

2. Press "OK".

3. Select the "Install" button.

4. Insert the REALTEK RTL8139 driver diskette, specify the driver path A:\NDIS\OS2, and press <Enter>.

5. After completing the above steps to load RTSND.OS2 into the OS/2 system, then configure your system.

6. Select the "Configure" button. The screen will display the "Configure" dialog box.

7. Select "LAN adapters and protocols" then press the "Configure" button. The screen will display the "LAPS Configuration" dialog box.

8. Highlight the "RTL8139 Fast PCI Ethernet Adapter" item in the "Network Adapter" window, and select the "NetBios" protocol. Press "OK". Installation is complete now.

9. Reset your PC by turning it off and on.

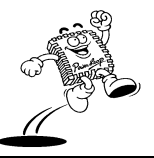

## Installing Multiple LAN Adapters:

1. Follow the procedure "Installing a driver on OS/2 LAN Server 4.0" above and add two RTL8139 Adapter drivers.

2. In the IBM LAN Services icon, choose OS/2 LAN Services Installation/Configuration:

[No].

Installing two card driver [OK] in mpts.

Configure a component. [OK]

LAN Services Adapters. [OK]

Configure. [OK]

Two Adapter [V]. OK

### A Sample PROTOCOL.INI file:

[RTL8139]

DriverName=RTSND\$

EtherID=@52544C111111 ;This keyword is used to designate a RTL8139 adapter by assigning its Ethernet ID when more than one adapter exists on one system.

BusNo=@00 ;This keyword is used to designate a RTL8139 adapter by assigning its PCI bus number when more than one adapter exists on one system (must be used with 'DeviceNo' keyword).

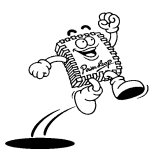

DeviceNo=@0A ;This keyword is used to designate a RTL8139 adapter by assigning its PCI Device number when more than one adapter exists on one system (must be used with 'BusNo' keyword).

Speed= 100/10 ;This keyword is used to force RTL8139 adapter to speed 10M or 100M mode. If not present, the driver will auto-detect the speed.

# Installing Microsoft Network Drivers

# Microsoft Network Client 3.0 for MS-DOS

This section describes the procedure to set up the Microsoft Network Client for a DOS driver on the REALTEK RTL8139 Fast PCI adapter.

Location of Driver: \MSCLIENT\RTSND.DOS

## Sample Configuration Files:

Ex 1: [PROTOCOL.INI] (install creates this file)

[network.setup]

version=0x3110

netcard=RTL8139,1,RTL8139,1

transport=ms\$ndishlp,MS\$NDISHLP

transport=ms\$netbeui,MS\$NETBEUI

lana0=RTL8139,1,ms\$netbeui

lana1=RTL8139,1,ms\$ndishlp

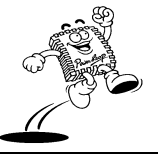

[protman]

DriverName=PROTMAN\$

PRIORITY=MS\$NDISHLP

[MS\$NDISHLP]

DriverName=ndishlp\$

BINDINGS=RTL8139

[MS\$NETBEUI]

DriverName=netbeui\$

SESSIONS=10

NCBS=12

BINDINGS=RTL8139

LANABASE=0

DriverName=RTSND\$

EtherID=@52544C111111 ;This keyword is used to designate a RTL8139 adapter by assigning its Ethernet ID when more than one adapter exists on one system.

BusNo=@00 ;This keyword is used to designate a RTL8139 adapter by assigning its PCI bus number when more than one adapter exists on one system (must be used with 'DeviceNo' keyword).

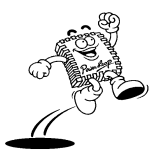

DeviceNo=@0A ;This keyword is used to designate a RTL8139 adapter by assigning its PCI Device number when more than one adapter exists on one system (must be used with 'BusNo' keyword).

Speed= 100/10 ;This keyword is used to force RTL8139 adapter to speed 10M or 100M mode. If not present, the driver will auto-detect the speed.

#### Installation Procedure:

Before you start with the installation procedure, make sure that the adapter is properly installed and configured. Similarly, make sure that your Microsoft Network Client is properly installed. (If not, the installation utility SETUP.EXE is located on the Microsoft Network Client v3.0 for MS-DOS Disk. When you run SETUP.EXE, the SETUP program screen will appear: you must complete each of the questions. These options are specific to your needs. The installation procedure will transfer files to a specific directory on the client and modify existing configuration files to fit your specific needs.)

1. Change to the Microsoft Network Client subdirectory, and run SETUP.EXE. The screen will display some information.

2. Press <Enter>.

3. Respond to the screen prompts, selecting "Change Network Configuration". Then press <Enter>.

4. Highlight "Add Adapter" and press <Enter>.

5. Select "Network adapter not shown on list below..."

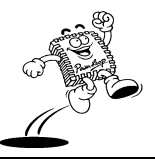

6. Insert the Realtek RTL8139 driver diskette in floppy A, specify your pathname A:\MSCLIENT, then press <Enter>.

7. Follow screen instructions to complete the process. Simply pressing <Enter> for each screen display will select the default options. Press <Enter> until you reach the display prompting you to reboot your system.

### Installing Multiple LAN Adapters:

There are two different methods to complete installation. To add two adapters:

(a) Under DOS mode, you can modify the EtherID or BusNo+DeviceNo keyword field in file C:\MSCLIENT\PROTOCOL.INI.

-or-

(b) You can also use the SETUP program and follow step 4 in the above setup procedure, but highlight "Change Setting", then press <Enter>. The screen will prompt you to fill in the EtherID value.

# LAN Manager Workstation/Server

This section describes the procedure to set up LAN Manager 2.1 Workstation/Server driver for the REALTEK RTL8139 Fast PCI Ethernet adapter.

Location of Drivers:

(DOS) \MSLANMAN.DOS\DRIVERS\ETHERNET\RTL8139\RTSND.DOS (OS/2) \MSLANMAN.OS2\DRIVERS\ETHERNET\RTL8139\RTSND.OS2

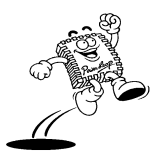

114

#### Sample Configuration Files:

CONFIG.SYS (for DOS will contain):

DEVICE=C:\LANMAN.DOS\DRIVERS\PROTMAN\PROTMAN.DOS /I:C:\LANMAN.DOS

DEVICE=C:\LANMAN.DOS\DRIVERS\ETHERNET\RTL8139\RTSND.DOS CONFIG.SYS (for OS/2 will contain):

# DEVICE=C:\LANMAN.OS2\DRIVERS\PROTMAN\PROTMAN.OS2 /I:C:\LANMAN.OS2

## DEVICE=C:\LANMAN.OS2\DRIVERS\ETHERNET\RTL8139\RTSND.OS2

PROTOCOL.INI (will contain):

[RTL8139] ;RTL8139 RPOTOCOL.INI SAMPLE

DriverName=RTSND\$

EtherID=@52544C111111 ;This keyword is used to designate a RTL8139 adapter by assigning its Ethernet ID when more than one adapter exists on one system.

BusNo=@00 ;This keyword is used to designate a RTL8139 adapter by assigning its PCI bus number when more than one adapter exists on one system (must be used with 'DeviceNo' keyword).

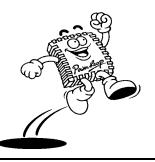

DeviceNo=@0A ;This keyword is used to designate a RTL8139 adapter by assigning its PCI Device number when more than one adapter exists on one system (must be used with 'BusNo' keyword).

Speed= 100/10 ;This keyword is used to force RTL8139 adapter to speed 10M or 100M mode. If not present, the driver will auto-detect the speed.

## Setting Up a Driver on LAN Manager Workstation/Server:

Before you start with the installation process, make sure that the adapter is properly installed and configured. Make sure your Microsoft LAN Manager is properly installed.

1. Run the appropriate Microsoft LAN Manager SETUP for the computer you are setting up (DOS, OS/2, or OS/2 Server). Select the "Configuration" item (the Realtek driver isn't included on the LAN Manager disk), insert the Realtek RTL8139 driver disk, select the Realtek driver, and follow the directions.

2. When completed, reboot your computer.

# Installing Multiple LAN Adapters:

To set up a driver and add two adapters:

Under DOS mode, you can modify the EtherID or BusNo+DeviceNo Keyword field in file C:\LANMAN\PROTOCOL.INI.

# Windows for Workgroups v3.10

This section describes the procedure to install the Microsoft Windows for Workgroups v3.10 driver for the REALTEK RTL8139 Fast Ethernet adapter.

Location of Driver: \WFW31\RTSND.DOS

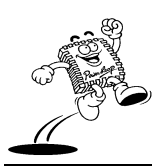

PowerLeap™ User's Manual

#### Sample Configuration Files:

CONFIG.SYS (install will add these lines)

DEVICE=C:\WINDOWS\PROTMAN.DOS /I:C:\WINDOWS

DEVICE=C:\WINDOWS\RTSND.DOS

```
*** DEVICE=C:\WINDOWS\MSIPX.SYS (Added if running NetWare)
```

DEVICE=C:\WINDOWS\WORKGRP.SYS

LASTDRIVE=P

PROTOCOL.INI (install creates this file)

[network.setup]

version=0x3100

netcard=RTL8139,1,RTL8139

transport=ms\$netbeui,MS\$NETBEUI

\*\*\* transport=ms\$ipx,MS\$IPX

(Added if running NetWare)

lana0=RTL8139,1,ms\$netbeui

\*\*\* lana0=RTL8139,1,ms\$ipx

(Added if running NetWare)

[protman]

DriverName=PROTMAN\$

PRIORITY=MS\$NETBEUI

117

[RTL8139] ;RTL8139 RPOTOCOL.INI SAMPLE

DriverName=RTSND\$

EtherID=@52544C111111 ;This keyword is used to designate a RTL8139 adapter by assigning its Ethernet ID when more than one adapter exists on one system.

BusNo=@00 ;This keyword is used to designate a RTL8139 adapter by assigning its PCI bus number when more than one adapter exists on one system (must be used with 'DeviceNo' keyword).

DeviceNo=@0A ;This keyword is used to designate a RTL8139 adapter by assigning its PCI Device number when more than one adapter exists on one system (must be used with 'BusNo' keyword).

Speed= 100/10 ;This keyword is used to force RTL8139 adapter to speed 10M or 100M mode. If not present, the driver will auto-detect the speed.

[MS\$NETBEUI] DriverName=netbeui\$ SESSIONS=10 NCBS=32 BINDINGS=RTL8139 LANABASE=0 [MS\$IPX] (Ad Drivername=IPX\$ (Ad

(Added if running NetWare)

(Added if running NetWare)

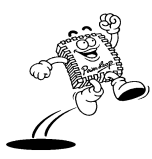

\*\*\*

\*\*\*

PowerLeap™ User's Manual

118

| *** | MediaType=Novell/Ethernet | (Added if running NetWare) |
|-----|---------------------------|----------------------------|
| *** | Bindings=RTL8139          | (Added if running NetWare) |
| L   | AUTOEXEC.BAT              |                            |
|     | C:\WINDOWS\NET START      |                            |
| *** | C:\WINDOWS\MSIPX          | (Added if running NetWare) |
| *** | C:\WINDOWS\NETX           | (Added if running NetWare) |

#### New Windows for Workgroups Installation:

1. When installing Windows for Workgroups, select the "Unlisted or Updated Network Driver" when you are prompted for a network driver.

2. Insert the REALTEK adapter driver disk containing OEMSETUP.INF and RTSND.DOS files.

3. Specify the directory for the driver (A:\WFW31) and select the Adapter driver.

4. Select Advanced options, and make sure the parameters match the card settings. Check keyword "EtherID", which is provided by RTSND.DOS. The installation program copies the necessary files and creates PROTOCOL.INI for use with the adapter.

5. Continue the installation according to the Windows for Workgroups instructions.

#### **Existing Windows for Workgroups Installation:**

1. Select the "Control Panel" icon in the Main Group.

2. Select the "Network" icon.

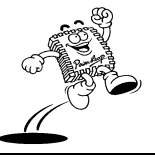

3. Select the "Adapters" button.

4. Select the Add option.

5. Select "Unlisted or Updated Network Adapter".

6. Insert the adapter driver disk with OEMSETUP.INF and RTSND.DOS and specify the path A:\WFW31.

7. Select the REALTEK adapter driver. The installation program copies the necessary files and creates PROTOCOL.INI for use with the adapter.

8. Select "Close". When prompted, restart the computer for changes to take effect and complete the installation.

NOTE: You must have a terminated cable attached to the adapter when you start Windows for Workgroups. If you don't, Windows for Workgroups hangs.

#### NetWare Installation:

- 1. Select the "Control Panel" icon in the Main Group.
- 2. Select the "Network" icon.
- 3. Select the "Networks" button.
- 4. Select "Novell Netware" and select the add button.
- 5. Select "OK" and close the Network icon.
- 6. Select reboot computer and restart Windows.

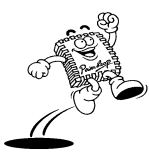

#### Installing Multiple LAN Adapters:

There are two different methods to complete installation:

(a) Under DOS mode, you can modify the EtherID or BusNo+DeviceNo keyword field in file C:\WFW31\PROTOCOL.INI.

-or-

(b) Enter Windows for WorkGroup and select the "Network" icon, click the "Setup.." button, select "Advanced...", and fill in the EtherID in the Value item. Finally, select OK and close NETWORK SETUP.

#### Windows NT 3.5, 3.51 & 4.0

This section describes the procedure to install the Windows NT v3.5, v3.51, & v4.0 driver for the Realtek RTL8139 PCI Fast Ethernet adapter.

Location of Driver: \WINNT\RTL8139.SYS

#### Installing driver procedure on Microsoft Windows NT:

When you are in Windows NT:

1. In the Main group of Windows NT, select the "Control Panel" icon.

2. In the Control Panel window, choose the "Network" icon.

3. In the Network Settings dialog box, choose the "Add Adapter" button. The Add Network Adapter dialog box appears.

4. In the list of network cards, select "<other> Requires disk from manufacturer", and then press <Enter> button.

5. Insert the Realtek driver disk in drive A, enter drive and pathname A:\ (which is the path where the setup file OEMSETUP.INF is located), and then choose the OK button.

The screen will display the "Select Line Speed" dialog box, which is provided by the RTL8139.SYS driver. The default value is "auto", so that the RTL8139 PCI Fast Ethernet adapter and its driver RTL8139.SYS will auto-detect the line speed (10Mb or 100Mb) while the RTL8139.SYS is loading. The other values, "10" or "100", are only used when you want to force the RTL8139 PCI Fast Ethernet adapter to 10Mb or 100Mb. The screen will then display the "Input EthernetID" dialog box, which is provide by the RTL8139.SYS driver. This option is only required when you have more than one Realtek RTL8139 PCI Fast Ethernet adapter.

6. Select "SKIP" if only one adapter is installed on this computer. "Bus Location" is displayed in the next screen.

7. Select the Bus Type and Bus Number on which your network adapter card is installed (your machine contains more than one hardware bus). Windows NT will then perform the binding process. If any additional network software options were installed, you may be prompted for specific information for these packages.

8. Restart your system to acquire network service.

#### NOTES:

\* Installing Multiple LAN Adapters:

Enter Windows NT and select the "Network" icon. In the "Network Settings" dialog box, choose the "Configure.." button. The "Input Ethernet ID" dialog box appears. Input the

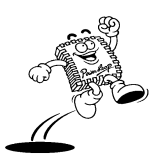

adapter's Ethernet ID. Finally, select OK and close NETWORK SETUP. Select SKIP if only one adapter is installed on this computer.

#### Windows 95 and OSR2

This section describes the procedure to install the Windows 95 and OSR2 driver for the Realtek RTL8139 PCI Fast Ethernet adapter.

Location of Driver: \WIN95\RTL8139.SYS

#### Driver Installation Procedures on Microsoft Windows 95:

Before you start the installation process, make sure that your adapter is properly installed in your PCI bus slot. When you run Windows 95, it will auto-detect your system configuration and find the adapter hardware. (If Windows 95 does not prompt that it detects the PCI Ethernet adapter, there must be something wrong with the RTL8139 PCI Fast Ethernet adapter or your system environment.)

1. Select "Driver from disk provided by hardware manufacturer" to select the driver you want to install.

Insert the Realtek RTL8139 driver disk into drive A and specify the setup file pathname
 A:\. Windows 95 will display some messages to insert the Windows 95 system disk to
 complete setup.

3. After Windows 95 finishes the other installation procedure automatically, restart the system.

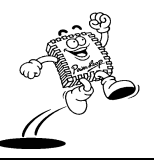

# Installing UNIX Network Drivers

# SCO UNIX 4.X

This section describes the procedure to install the SCO UNIX driver for the REALTEK RTF8139 PCI fast Ethernet adapter.

Location of Driver: \SCO\4.X\DRIVER.O

The following files will be used in this installation:

| DRIVER.O | : RTFSCO Driver Program                            |
|----------|----------------------------------------------------|
| INSTALL  | : Transfer DOS format to Unix format setup program |
| INFO     | : Used by netconfig                                |
| INIT     | : Used by netconfig                                |
| MASTER   | : Used by netconfig                                |
| NODE     | : Used by netconfig                                |
| RECONF   | : Used by netconfig                                |
| REMOVE   | : Used by netconfig                                |
| SPACE.C  | : Used by netconfig                                |
| SYSTEM   | : Used by netconfig                                |

# Driver Installation Procedures on SCO UNIX:

Before you start with the installation process, make sure that the SCO UNIX system is properly installed. Similarly, your adapter should also be properly installed in your machine.

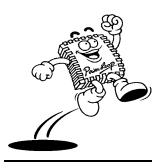

PowerLeap™ User's Manual

1. Log in as root user (on maintenance mode).

2. If you own the installation diskette in DOS format:

To install the RTF SCO UNIX PCI Driver into UNIX directories, put the RTL SCO UNIX Driver diskette into floppy A: and use the doscp command to copy the file "install":

# cd /
# doscp A:/sco/install /install
# chmod +x /install
# ./install

The install program will ask you for the path of the files. You can enter:

```
a:/sco/4.x
```

or

b:/sco/4.x

3. Use the netconfig utility, to display available options:

# netconfig

The screen will display the following options. Select one.

1) Add a chain

2) Remove a chain

3) Reconfigure an element in a chain

4) Quit

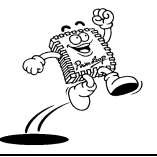

After selecting an option, the screen displays this message:

Select item (4) : sco\_tcp SCO TCP/IP for UNIX

Then various adapter drivers in SCO UNIX appear.

4. Select the "RTL PCI Family Fast Ethernet Driver board 0" item.

5. Add the chain sco\_tcp  $\rightarrow$  r7e0 (y/n), TYPE 'y'.

6. Type in the line speed parameter, or just press "ENTER" for auto-detecting the line speed.

| Speed parameter | Explanation |
|-----------------|-------------|
| 100             | 100 Mbps    |
| 10              | 10 Mbps     |
| auto or "ENTER" | auto-detect |

7. Enter the internet address of this interface, for example: 192.9.9.1.

8. Enter the netmask for this interface (default is 255.255.255.0).

9. Enter a value to answer this question: "Does the interface use a broadcast address of all 1's (y/n)?" [default: y]

10. Enter the broadcast address for this interface.

11. When the question, "Are these values correct? (y/n)" appears, type 'y'.

12. Enter a value to answer this question: "Pseudo ttys are currently configured, do you want to:"

1) Add Pseudo ttys

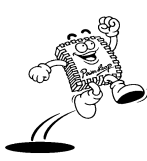

PowerLeap™ User's Manual

2) Remove Pseudo ttys

Select an option or enter q to quit [q] TYPE 'q'

13. Choose an option:

1) Add a chain

2) Remove a chain

3) Reconfigure an element in a chain

q. Quit

Select option: q

14. When the question: "Do you want to relink to kernel now?" appears, type 'y'.

15. When the question: "Do you want this kernel to boot by default (y/n)?" appears, type 'y'.

16. When the question: "Do you want the kernel environment rebuilt (y/n)?" appears, type 'y'.

17. Reboot Unix.

# shutdown -g0

# SCO UNIX 5.X

This section describes the procedure to install the SCO UNIX driver for the REALTEK RTL8139 PCI Ethernet adapter.

Location of Driver: \SCO\5.X\DRIVER.O

The following files will be used in this installation:

| driver.o | : RTL 8139 MDI Driver Program                      |
|----------|----------------------------------------------------|
| install  | : Transfer DOS format to Unix format setup program |
| Master   | : Used by netconfig                                |
| System   | : Used by netconfig                                |
| Node     | : Used by netconfig                                |
| Space.c  | : Used by netconfig                                |
| space.h  | : Used by netconfig                                |
| lkcfg    | : Used by netconfig                                |
| AOF/r8e  | : Used by netconfig                                |

# Driver Installation Procedures on SCO UNIX:

Before you start with the installation process, make sure that the SCO UNIX system is properly installed. Similarly, your adapter should also be properly installed in your machine.

1. If you own the installation diskette in DOS format:

To install the RTF SCO UNIX PCI Driver into UNIX directories, put the RTL SCO UNIX Driver diskette into floppy A: and use the doscp command to copy the file "install":

# cd /

# doscp A:install /install

# chmod +x /install

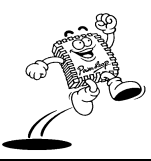

PowerLeap™ User's Manual

#### # ./install

The install program will ask you for the path of the files. You can enter:

a:/sco/5.x

or

b:/sco/5.x

2. Use netconfig utility to display available options:

# netconfig

- 3. To add adapters, select "Add New LAN Adapter" from "Hardware".
- 4. Select the line speed from the menu:

(1) 100 Mbps (2) 10 Mbps (3) auto detect

- 5. Add Protocol to select SCO TCP/IP.
- 6. Enter the internet address of this interface.
- 7. Enter the netmask for this interface (default is 255.255.255.0).
- 8. Enter the broadcast address for this interface (use the default: n.n.n.n).
- 9. When the question, "Do you want to relink to kernel now? (y/n)" appears, type 'y'.
- 10. When the question, "Do you want this kernel to boot by default (y/n)" appears, type 'y'.

11. When the question, "Do you want the kernel environment rebuilt (y/n)" appears, type 'y'.

12. Reboot Unix.

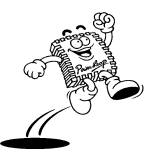

# shutdown -y -g0

# Other Network Operating System Information

# Packet Driver

This section describes the procedure to setup the packet driver for the REALTEK RTS8139 PCI Ethernet card.

Location of Driver: \RTSPKT\RTSPKT.COM

### Sample Configuration Files:

AUTOEXEC.BAT

RTSPKT 0x60

#### Notes:

1. Load the packet driver using the software interrupt and any optional switches if required.

Usage: RTSPKT [options] <software\_int\_no>

Example: RTSPKT -i 0x7e

The only required parameter is the software interrupt. A packet driver needs to have a software interrupt assigned to it for other programs to access it. The recommended interrupt is 0x7e. If you need any of the options listed below, place them before the software interrupt on the command line.

- -i Force driver to report itself as 802.3 instead of Ethernet II
- -d Delayed initialization. Used for diskless booting

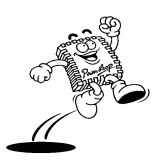

- -n NetWare conversion. Converts 802.3 packets into 8137 packets
- -w Windows hack, made obsolete by winpkt
- -p Promiscuous mode disable
- -h Help
- -u Uninstall
- -f Line Speed = Fast Ethernet 100Mbps
- -e Line Speed = Ethernet 10Mbps
- 2. Type the command, C:\RTSPKT 0x60. The screen will display the following message:

System: [345]86 processor, PCI bus, Two 8259s

Packet driver software interrupt is 0x60

Interrupt number is 0x9

I/O port is 0x6100

My Ethernet address is 52:54:4C:29:29:AD

3. If there are multiple network cards on the mainboard, run RTSPKT 0x60 directly. The screen will display:

Packet driver for RTS8139, PCI version 1.00

Copyright 1997 (c) Realtek Semiconductor Inc.

There are 2 network cards on your main board :

Card 1. IRQ= 0x9 I/O= 0x6100 NodeID= 52:54:4C:29:29:AD

131

Card 2. IRQ= 0xA I/O= 0x6000 NodeID= 52:54:4C:29:29:64

Please select a Card No.(1-2): 1

System: [345]86 processor, PCI bus, Two 8259s

Packet driver software interrupt is 0x60

Interrupt number is 0x9

I/O port is 0x6100

My Ethernet address is 52:54:4C:29:29:AD

## LANtastic 6.0

This section describes the procedure to set up the NDIS driver on the LANtastic 6.0 operating system for the REALTEK RTL8139 PCI Ethernet card.

Location of Driver: \WFW31\RTSND.DOS

#### Sample Configuration Files:

CONFIG.SYS:

DEVICE=C:\LANTASTI\PROTMAN.DOS /I:C:\LANTASTI

DEVICE=C:\LANTASTI\RTSND.DOS

FILES=40

BUFFERS=30

#### STARTNET.BAT:

@echo off

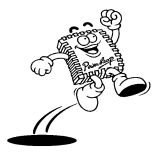

132

rem LANtastic Version 6.00 installed 95/05/23 14:11:21

rem (for Windows)

C:

cd C:\LANTASTI

SET LAN\_CFG=C:\LANTASTI

rem If LANtastic is disabled, skip everything.

IF EXIST DISABLED GOTO :STARTNET\_DONE

@echo ===== Begin LANtastic configuration =====

PATH C:\LANTASTI;C:\LANTASTI\NW;%PATH%

SET LAN\_DIR=C:\LANTASTI.NET

SET NWDBPATH=C:\LANTASTI\NW

rem Please obtain the NETBEUI.EXE program from Microsoft

LOADHIGH NETBEUI

LOADHIGH AI-NDIS BIND\_TO=RTSND\_NIF

AILANBIO @STARTNET.CFG

REDIR TEST @STARTNET.CFG

IF EXIST NOSHARE GOTO :NOSHARE

SERVER C:\LANTASTI.NET @STARTNET.CFG

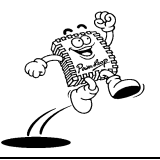

NET LOGIN \\TEST

GOTO :CONTINUE

:NOSHARE

@echo LANtastic server was installed but turned off.

:CONTINUE

rem If CONNECT.BAT exists, run it to set up connections.

IF EXIST CONNECT.BAT GOTO :CONNECT

rem Otherwise set up connections specified during install.

NET LPT TIMEOUT 10

GOTO :CONNECT\_DONE

:CONNECT

@echo Setting up LANtastic connections from CONNECT.BAT

rem Build CONNECT.BAT like this: "NET SHOW/BATCH >

C:\LANTASTI\CONNECT.BAT"

rem (or run the batch file SETNET.BAT)

call CONNECT.BAT

:CONNECT\_DONE

NET POSTBOX

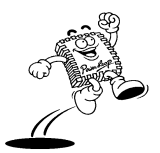

@echo ==== End LANtastic configuration =====

:STARTNET\_DONE

 $cd \setminus$ 

PROTOCOL.INI: ;PROTOCOL.INI for LANtastic Version 6.00 using

[PROTMAN]

DRIVERNAME = PROTMAN\$

DYNAMIC = YES

[RTSND\_NIF]

DRIVERNAME = RTSND\$

Adapters=RTL8139

;EtherID <u>=@0123456789AB</u>

#### Installing Realtek Drivers for LANtastic 6.0 (Using the NDIS driver):

The installation procedure will transfer files to a specific directory on the workstation and modify existing configuration files to fit your specific needs. The installation utility INSTALL.EXE is located on LANtastic Network Software Disk 1. Run INSTALL.EXE from Disk 1 and the LANtastic Install program screen will appear. You must complete each of the questions. These options are specific to your needs.

1. Enter a unique Computer Name.

2. Select the drive that you want LANtastic to be installed on. The default is Drive C:.

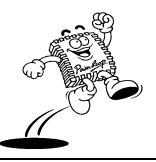

3. Specify a directory where you want the LANtastic files to be installed. The default is \LANTASTI.

4. Specify whether you want to share your computer drives or printers.

5. Select the maximum number of connected computers.

6. Select any other LANtastic features that you may want to install. A summary screen of the options will appear.

7. Select a network adapter to run your LANtastic software on. From the list of adapters, select "NDIS SUPPORT FOR NETWORK ADAPTERS".

8. Insert the manufacturers driver diskette containing the driver files. Insert the RTL8139 driver diskette into drive A: and specify the source path for driver files as A:\.

9. Specify if you want to set up permanent drive or printer connections. Another summary screen of the options will appear.

10. If this looks correct, then select Perform the Installation. LANtastic will now install the files.

# **Installing VGA Drivers**

This section contains VGA driver installation information for Microsoft Windows 9x/2000 and Windows NT.

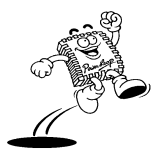

PowerLeap™ User's Manual

# Installing the VGA Driver for Windows 9x

### To install the VGA driver:

- 1. Insert the CD into your CD-ROM.
- Navigate to the D:VGA\WIN9X folder (assuming your CD-ROM drive letter is D).
- 3. Double-click SETUP.EXE.
- 4. Follow the onscreen instructions.

## Installing the VGA Driver for Windows 2000

# To install the VGA driver:

- 1. Insert the CD into your CD-ROM.
- 2. Navigate to the D:VGA\WIN2000 folder (assuming your CD drive is D).
- 3. Double-click SETUP.EXE.
- 4. Follow the onscreen instructions.

# Installing the VGA Driver for Windows NT

### To install the VGA driver:

- Make sure the Windows NT default VGA graphics adapter drivers are currently installed.
- 2. Insert the CD into your CD-ROM.

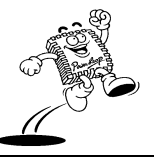

- 3. Double-click My Computer, My Computer opens.
- Double-click the Control Panel and then Display. The Display Properties dialog box appears.
- Click the Settings tab and then click Display Type. The Display Type dialog box appears.
- 6. Click Change, the Change Display dialog appears.
- 7. In the Change Display dialog box, click Have Disk. The Install From Disk window appears.
- Click Browse and navigate to the D:VGA\WINNT 40 folder (assuming your CD-ROM drive letter is D).
- 9. Click OK, the Third-party Drivers window appears.
- 10. Click Yes to proceed and restart the computer when prompted.
- 11. After the computer restarts, another message appears. Click OK and adjust the settings to your preference.

# **Installing the Sound Chip Drivers**

This section contains SiS630E chipset integrated audio driver installation information.

# **Audio Drivers Contents**

The CD contains the following folders:

DOS <DIR>: Contains DOS driver files.

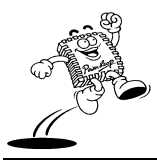
### **Drivers and Utilities**

WINNT40 <DIR>: Contains Windows NT 4.0 driver files.

Setupdir <DIR>: Contains Setup directories.

WIN2000 <DIR>: Contains Windows2000 WDM driver files.

WIN95\_98 <DIR>: Contains Windows95/98 Vxd driver files.

WIN98SE <DIR>: Contains Windows98SE WDM driver files.

WINME <DIR>: Contains WindowsME WDM driver files.

AudioRack<DIR>: Contains SiS AudioRack application.

App <DIR>: Contains HotKey control support for notebook.

### Installing the Audio Driver for Windows 9x or Windows Me

#### To install the audio driver:

- 1. Insert the CD into your CD-ROM.
- 2. Navigate to D:AUDIO\ (assuming your CD-ROM drive letter is D).
- Double-click SETUP.EXE. Running SETUP.EXE automatically installs WDM or VxD driver base on the O.S version. The WDM driver is installed for Windows 98SE and WinME, and the VxD driver is installed for Windows 98OEM (first edition, 4.10.1998) and Windows 95.
- To force the installation of the VxD driver for Windows 98SE, click Start -> Run. The Run dialog box appears.
- 5. In the Run textbox type "SETUP.EXE -vxd".

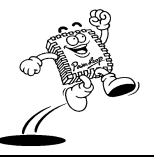

To update the driver run SETUP.EXE directly. SETUP will overwrite the old driver with the current one.

## Installing the Audio Driver for Windows NT 4.0

If the SiS audio driver has been installed on your system, you must remove the previous driver and restart your computer before you can install the new driver.

You can install the audio driver running the setup utility or manually installing the driver.

## To install the audio driver using the setup utility:

- 1. Insert the CD into your CD-ROM.
- 2. Navigate to the D:AUDIO\WINNT40 folder (assuming your CD-ROM drive letter is D).
- 3. Double-click SETUP.EXE.
- 4. Follow the onscreen instructions.

### **Contract States and States and S**

- 1. Click Start -> Settings -> Control Panel.
- 2. Double-click Multimedia. The Multimedia Properties dialog box appears.
- 3. Click the Devices tab and click Add.
- Select Unlisted or Updated Driver from the list box and click OK. You are prompted to insert or locate the vendor-provided driver disk.

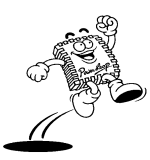

- 5. Enter the path to this directory. The Add Unlisted or Updated Driver dialog box appears.
- 6. Select the sound card driver and click OK.
- 7. Restart your computer after the drivers have been copied to your system.

## Installing the Audio Driver for Windows 2000

You can install the audio driver running the setup utility or manually installing the driver.

### To install the audio driver using the setup utility:

- 1. Insert the CD into your CD-ROM.
- Navigate to the D:AUDIO\WINNT40 folder (assuming your CD-ROM drive letter is D).
- 3. Double-click SETUP.EXE.
- 4. Follow the onscreen instructions.

## To manually install the audio driver:

- 1. Click on Start -> Settings -> Control Panel.
- 2. Double-click on the System icon, then select the Hardware tab.
- 3. Click Hardware Wizard, then "Add/Remove Hardware Wizard" appears.
- 4. Click Next, then select "Add/Troubleshoot a device" from the list box.
- 5. Click Next, the "Found Now Hardware Wizard" appears.

- 6. Click Next, then select "Search for a suitable driver for my device" from the list box.
- Click Next, then specify the driver location from the list box. If you specify the location on a floppy disk or CD-ROM driver, insert the floppy disk or CD before clicking Next.
- 8. Click Next, then assign correctly the path of the driver. Click OK.
- 9. If "Digital Signature Not Found" wizard is popped up, ignore it and click YES to continue the installation.
- 10. Click Finish after the installation is complete.
- Once the installation is complete, the "System Settings Change" message appears. Click YES to reboot the computer.

# Setup Utility

Run SETUP.EXE in this directory. Or run setup.exe -s for silent install.

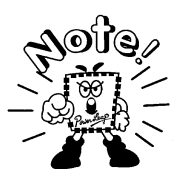

Do not use SILENT INSTALL after you remove the audio device. If you remove the audio device, first restart your computer, then perform silent install.

# Installing the Audio Driver for Microsoft DOS

If you want to have sound under real mode DOS environment, such as MSDOS 6.22 or Windows95/98 -> press F8 -> select Command Prompt only or Windows95/98 ->Shutdown -> Restart in MS-DOS Mode.

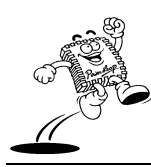

PowerLeap™ User's Manual

## **C** To install the DOS Legacy driver using the setup utility:

Run "SETUP.EXE -lg".

### **Constall the DOS Legacy driver manually:**

- Copy all the files under this directory and Win95\_98\gm10mb.sam to your hard disk drive, for example C:\DOSAUD
- 2. Make sure HIMEM is already installed. Add this line in your config.sys

#### DEVICE = C:\DOS\HIMEM.SYS

For Windows, you don't have to do so because Windows loads HIMEM automatically.

3. Add the following two lines to the AUTOEXEC.BAT file:

C:\DOSAUD\SNDINIT.EXE/INIT

#### C:\DOSAUD\SNDTSR.EXE

Or you can run SNDINIT.EXE/INIT then SNDTSR.EXE directly under real mode DOS command prompt whenever you want to install the driver.

SiS also provides a basic diagnostics tool under the real DOS environment.

### **Content** To use SiS diagnostics tools in DOS:

- Run SNDINIT.EXE without any parameter then click OK to see some configuration dialogs.
- Make sure Sound device is enabled and select proper Base Port, DMA Channel and SB IRQ that are not being used by other devices.

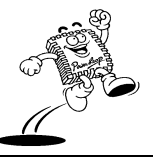

3. Enable ADLIB if you want to have wavetable synthesis music for ADLIB FM.

## Installing the AudioRack Software

Run SETUP.EXE with parameter -ar (setup -ar), to install AudioRack along with a driver.

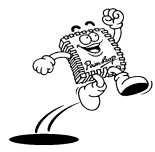